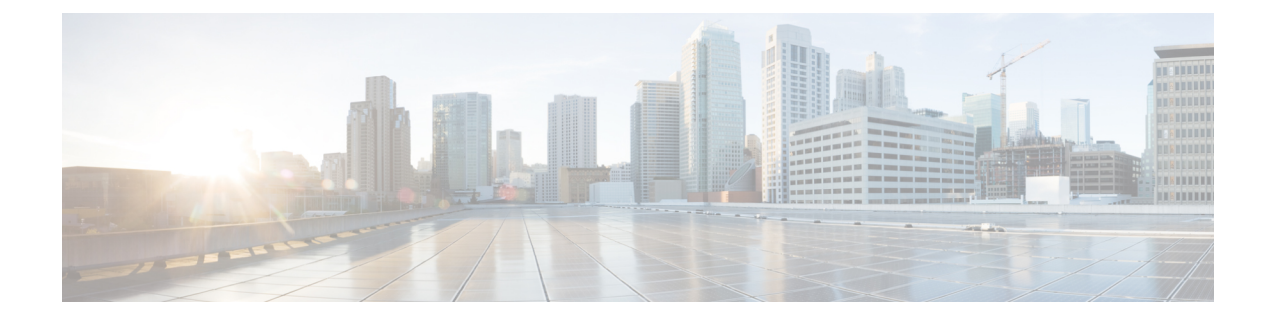

# Cisco DCNM のインストール

#### サポートされる遅延

Cisco DCNM LAN ファブリック 展開でサポートされる遅延は、次のとおりです。

- ネイティブ HA プライマリ アプライアンスとセカンダリ アプライアンス間の遅延は 50 ミリ 秒です。
- DCNMネイティブHAプライマリアプライアンスからスイッチまでの遅延は50ミリ秒です。
- DCNM コンピューティング間の遅延は 100 ミリ秒です。

この章は、次の項で構成されています。

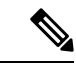

- (注) リリース11.4(1) 以降、コンピューティングとともに、Cisco DCNM をスタンドアロンおよびネイ ティブHAモードでCisco Applications Services Engine にインストールできます。詳細については、 『Cisco Application Services Engine Installation Guide For Cisco DCNM』を参照してください。
  - ・オープン仮想アプライアンスで DCNM をインストールする (1ページ)
  - ISO 仮想アプライアンスで DCNM をインストールする (22 ページ)
  - Cisco APIC SE への Cisco DCNM SE ISO のインストール (57 ページ)
  - •スタンドアロン セットアップからネイティブ HA セットアップへの変換 (59ページ)
  - Cisco DCNM コンピューティング ノードのインストール, on page 64

# オープン仮想アプライアンスで DCNM をインストールする

この章は、次の項で構成されています。

# オープン仮想アプライアンス ファイルのダウンロード

オープン仮想アプライアンスをインストールする最初の手順は、dcnm.ovaファイルをダウンロードすることです。OVFテンプレートを展開するとき、コンピュータのdcnm.ovaファイルを指します。

```
Ŵ
```

Note HA アプリケーション機能を使用する予定の場合は、dcnm.ova ファイルを2回展開する必要が あります。

Procedure

- Step 1 次のサイトに移動します。http://software.cisco.com/download/。
  ダウンロード可能な Cisco DCNM の最新リリース ソフトウェアのリストが表示されます。
- Step 2 最新リリースのリストで、を選択します。
- **Step 3** DCNM オープン仮想アプライアンスインストーラを検索し、[**ダウンロード**(Download)]アイコン をクリックします。
- Step 4 dcnm.ova ファイルをディレクトリに保存し、OVF テンプレートの展開を開始するときに見つけ やすくなります。

### OVF テンプレートとしてのオープン仮想アプライアンスの展開

OVA 仮想アプライアンス ファイルをダウンロードしたら、vSphere Client アプリケーションから または vCenter サーバから OVF テンプレートを展開します。

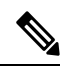

Note HA セットアップ用に 2 つの OVA を展開します。

#### Procedure

**Step 1** vCenter サーバアプリケーションを開き、vCenter ユーザークレデンシャルを使用して vCenter サー バに接続します。

**Note** ESXi ホストを vCenter サーバ アプリケーションに追加する必要があります。

VMware vsphere のバージョンによっては、大規模またはコンピューティング OVA を展開する場合に、ユーザーが追加のディスクサイズを指定できないため、Web HTML5 インターフェイスが 適切に動作しない場合があります。したがって、VM を展開するには Flex インターフェイスを使 用することをお勧めします。

|        | ESXi 6.7 を使用して OVF テンプレートを展開している場合、HTML5 で Internet Explorer ブラウザ<br>を使用すると、インストールが失敗します。ESXi および 6.7を使用して OVF テンプレートを正常<br>に展開するには、次のいずれかのオプションを確認します。 |
|--------|----------------------------------------------------------------------------------------------------|
|        | • Mozilla Firefox ブラウザ、HTML 5 サポートあり                                                                                                    |
|        | HTML 5 がサポートされていない場合の flex インターフェイスの使用                                                                                                    |
|        | • Mozilla Firefox ブラウザ、flex\flash サポートあり                                                                                                    |
|        | • Google Chrome ブラウザ、HTML 5 サポートあり                                                                                                    |
|        | HTML 5 がサポートされていない場合の flex インターフェイスの使用                                                                                                    |
| Step 2 | [ホーム (Home)] > [インベントリ (Inventory)] > [ホストおよびクラスタ (Hosts and Clusters)] に移<br>動し、OVF テンプレートが展開されているホストを選択します。                                           |
| Step 3 | [ホスト (Host)] を右クリックして [OVF テンプレートの展開 (Deploy OVF Template)] を選択しま<br>す。                                                                                 |
|        | [ <b>アクション (Actions)] &gt; [OVF テンプレートの展開 (Deploy OVF Template)]</b> を選択することもで<br>きます。                                                                  |
|        | [OVF テンプレートの展開 (Deploy OVF Template)] ウィザードが表示されます。                                                                                                    |
| Step 4 | [テンプレートの選択 (Select template)] 画面で、OVA イメージをダウンロードした場所に移動しま<br>す。                                                                                        |
|        | 次のいずれかの方法で OVA ファイルを選択できます。                                                                                                    |
|        | • [URL] オプション ボタンを選択します。イメージ ファイルの場所へのパスを入力します。                                                                                                    |
|        | •[ローカルファイル (Local File)] オプションボタンを選択します。[参照(Browse)] をクリッ<br>クします。イメージが保存されているディレクトリに移動します。[OK] をクリックします。                                               |
|        | [次へ(Next)] をクリックします。                                                                                                    |
| Step 5 | OVF テンプレートの詳細を確認して、[次へ (Next)] をクリックします。                                                                                                    |
| Step 6 | [エンド ユーザー ライセンス契約 (End User License Agreement)] 画面で、ライセンス契約書をお読<br>みください。                                                                               |
|        | [承認 (Accept)] をクリックし、[次へ (Next)] をクリックします。                                                                                                    |
| Step 7 | [名前と場所 (Name and Location)] 画面で、次の情報を入力します。                                                                                                    |
|        | • [名前 (Name)] フィールドに、OVF の適切な名前を入力します。                                                                                                    |
|        | Note VM 名がインベントリ内で固有であることを確認します。                                                                                                    |
|        | <ul> <li>[参照(Browse)]タブで、適切なESXiホストの下の展開場所として[データセンター(Datacenter]<br/>を選択します。</li> </ul>                                                                |
|        | [次へ (Next)] をクリックします。                                                                                                    |
| Step 8 | [設定の選択 (Select Configuration)] ドロップダウン リストから設定を選択します。                                                                                                   |

[小規模 (Small)] (ラボまたは POC) を選択して、8 個の vCPU、24 GB RAM を搭載した仮想マシンを設定します。

コンセプト実証には[小規模(Small)]、時間の増加が予想されないスイッチ50個未満のその他の小規模環境の場合は[小規模 (small-scale)]を選択します。

 • 16 個の vCPU、32GB RAM を搭載した仮想マシンを設定するには、[大規模 (Large)] (生産) を 選択します。

より優れた RAM、ヒープメモリ、および CPU を利用するために、50 個を超えるデバイスを 管理する場合は、大規模な展開構成を使用することを推奨します。設定が増える可能性があ る場合は、[大規模 (Large)] を選択します。

•[コンピューティング (Compute)] を選択して、16 個の vCPU、64GB RAM を搭載した仮想マシンを設定するには、

展開でアプリケーションを使用するには、コンピューティング モードで DCNM を展開する 必要があります。

- [特大 (Huge)] を選択して、32 vCPU、128GB RAM を搭載した仮想マシンを設定します。
   この設定は、SAN 管理用に DCNM を導入し、SAN Insights 機能を使用する場合に推奨されます。
- [ComputeHuge] を選択して、32 vCPU、128GB RAM を搭載した仮想マシンを設定します。 この設定は、Cisco Network Insights アプリケーションを使用する場合に推奨されます。

[Next] をクリックします。

- **Step 9** [リソースの選択 (Select a resource)] 画面で、OVA テンプレートを展開するホストを選択します。 [Next] をクリックします。
- **Step 10** [ストレージの選択 (Select storage)] 画面で、データストアと使用可能なスペースに基づいて、仮想 マシンファイルのディスク形式と宛先ストレージを選択します。
  - a) ドロップダウンリストから仮想ディスク形式を選択します。

使用可能なディスクの形式は次のとおりです。

- Note 仮想アプライアンスで必要なストレージとして十分な容量があり、仮想ディスクに対して領域の特定の割り当てを設定したい場合は、次のシック プロビジョン タイプの いずれかを選択します。
  - Thick Provision Lazy Zeroed: 仮想ディスクが作成されるときに、仮想ディスクファイル に対して指定された領域全体が割り当てられます。仮想ディスクが作成されたが、仮想 ディスクから最初に書き込む際に後でオンデマンドでゼロ設定されると、物理デバイスに 残っているデータは消去されません。
  - Thin Provision: 使用可能なディスク容量は 100 GB 未満です。最初のディスク使用量は 3GB で、データベースのサイズは管理対象デバイス数が増加するにつれて増加します。

- Thick Provision Eager Zeroed: 仮想ディスクに必要なスペースは、仮想ディスクを作成す る際に割り当てられます。Lazy Zeroed オプションと異なり、仮想ディスクの作成時に、 物理デバイスに残っているデータは消去されます。
  - Note 500G を使用すると、DCNM インストールはオプション Thick Provision Eager Zeroed を使用してスタックされているように見えます。ただし、完了するには時 間がかかります。
- b) ドロップダウン リストから VM ストレージ ポリシーを選択します。

デフォルトでは、ポリシーは選択されていません。

- c) クラスタデータストアを表示するには、[ストレージDRSクラスタからデータストアを表示す る (Show datastores from Storage DRS clusters)] をオンにします。
- d) データストアで利用可能な仮想マシンの宛先ストレージを選択します。

[次へ (Next)] をクリックします。

**Step 11** [ネットワークの選択(Select Networks)]ページで、OVFテンプレートで使用されているネットワー クをインベントリのネットワークにマッピングします。

#### dcnm-mgmt network

このネットワークは、Cisco DCNM オープン仮想アプライアンスに接続(SSH、SCP、HTTP、 HTTPS)を提供します。DCNM 管理ネットワークに関連付けられているサブネットに対応す るポートグループにこのネットワークを関連付けます。

enhanced-fabric-mgmt

このネットワークは、Nexus スイッチのファブリック管理を強化します。リーフおよびスパ インスイッチの管理ネットワークに対応するポートグループに、このネットワークを関連付 ける必要があります。

• enhanced-fabric-inband

このネットワークは、ファブリックへのインバンド接続を行います。このネットワークを、 ファブリック インバンド接続に対応するポート グループに関連付ける必要があります。

**Note** enhanced-fabric-inband ネットワークを設定しない場合、エンドポイント ロケータお よびテレメトリ機能は操作できません。

ただし、**appmgr update network-properties** コマンドを使用して、必要に応じてインストール後に ネットワーク プロパティを編集できます。詳細については、「**DCNM** インストール後のネット ワーク プロパティ」を参照してください。

[宛先ネットワーク (Destination Network)] ドロップダウン リストから、対応するネットワークに関 連付けられているサブネットに対応しているポートグループに、ネットワークマッピングを関連 付けることを選択します。

HA 機能用に複数の DCNM オープン仮想アプライアンスを展開する場合は、次の条件を満たす必要があります。

- 両方の OVA には、同じサブネット内に管理アクセス (eth0)、拡張ファブリック管理 (eth1)、 およびインバンド管理 (eth2) インターフェイスが必要です。
- ・各 OVA には、異なるサブネットに eth0 と eth2 のインターフェイスが必要です。
- •両方の OVA は、同じ管理パスワードを使用して展開する必要があります。これは、両方の OVA がアプリケーション アクセスのため互いに重複していることを確認するためです。

パスワードは、%\$^=;.\*/''' <SPACE> を除くすべての特殊文字を使用できます。

[Next] をクリックします。

**Step 12** [テンプレートのカスタマイズ (Customize template)] 画面で、管理プロパティの情報を入力します。

[IP アドレス (IP Address): (DCNM の外部管理アドレス用)、[サブネット マスク (Subnet Mask)]、 および [デフォルト ゲートウェイ (Default Gateway)] を入力します。

**Note** ネイティブ HA のインストールとアップグレード時に、アクティブ アプライアンスとス タンバイアプライアンスの両方に適切な管理プロパティが提供されていることを確認し ます。

[管理ネットワーク (Management Network)] プロパティに有効な値が追加されていることを確認し ます。無効な値を持つプロパティは割り当てられません。有効な値を入力するまで、VM の電源 はオンになりません。

リリース 11.3(1) 以降では、大規模なコンピューティング構成の場合、VM に追加のディスク領域 を追加できます。32GB から最大 1.5TB のディスク領域を追加できます。[追加ディスク サイズ (Extra Disk Size)] フィールドに、VM に作成される追加のディスク サイズを入力します。

[次へ (Next)] をクリックします。

**Step 13** [完了の準備 (Ready to Complete)] 画面で、展開設定を確認します。

[戻る (Back)] をクリックして前の画面に移動し、設定を変更します。

[終了 (Finish)] をクリックし、OVF テンプレートを展開します。

vSphere クライアントの [最近のタスク (Recent Tasks)] 領域に展開ステータスが表示されます。

- **Note** この展開がアップグレードプロセスの一部である場合は、VM の電源をオンにしないで ください。 MAC アドレスを編集して提供し、VM の電源をオンにします。
- **Step 14** インストールが完了したら、インストールされている VM を右クリックし、[電源 (Power)] > [電 源**オン** (Power On)] を選択します。
  - Note VM の電源をオンにする前に、選択した展開設定に基づき、CPU やメモリなど VM に予約されている適切なリソースがあることを確認します。

[最近のタスク(最近のタスク)]領域にステータスが表示されます。

Step 15 [概要 (Summary)] タブに移動し、[設定 (Settings)] アイコンをクリックして、[Web コンソールの起動 (Launch Web Console)] を選択します。

DCNM アプライアンスが設定されていることを示すメッセージが画面に表示されます。

す。

#### What to do next

スタンドアロンモードまたはネイティブHAモードでDCNMをインストールするように選択できます。詳細については、またはネイティブHAモードでのCisco DCNM OVA のインストール, on page 12 を参照してください。

## スタンドアロン モードでの Cisco DCNM OVA のインストール

[コンソール(Console)] タブに表示されている URL を貼り付け、[Enter] キーを押します。初期メッ セージが表示されます。

Web インストーラから Cisco DCNM のインストールを完了するには、次の手順を実行します。

#### Procedure

- **Step 1** [Cisco DCNM へようこそ (Welcome to Cisco DCNM)] 画面から、[開始 (Get Started)] をクリックします。
  - Caution システム設定が最小リソース要件を満たしていない場合は、WebインストーラにSYSTEM RESOURCE ERROR と表示され、インストールが中止されます。システム要件を変更 し、Web インストーラを起動してインストールを完了します。
- **Step 2** [Cisco DCNM インストーラ (Cisco DCNM Installer)] 画面で、[新規インストール スタンドアロン (Fresh Installation Standalone)] オプション ボタンを選択します。

[Next] をクリックします。

**Step 3** [インストール モード (Install Mode)] タブで、DCNM 導入タイプを選択します。

[インストール モード (Install Mode)] タブで、ドロップダウン リストから OVA DCNM アプライア ンスの [LAN ファブリック (LAN Fabric)] インストール モードを選択します。

クラスタモードでCisco DCNMを展開する場合は、[クラスタモードを有効にする (Enable Clustered Mode)] チェックボックスをオンにします。コンピューティング ノードが Cisco DCNM [Web UI]> [アプリケーション (Applications)]>[コンピューティング (Compute)]に表示されます。アプリケー ションはコンピューティングノードで実行されます。後でコンピューティング ノードをクラスタ に追加できます。You can add the compute nodes to a Cluster, later. コンピューティングクラスタが必要な場合は、仮想アプライアンスの設定時に 3NIC があることを確認します。後でNICをインストールすることはサポートされていません。3つのNICがない場合は、[クラスタモードの有効化(Enable Clustered Mode)]は使用できません。

Note [クラスタモードを有効にする (Enable Clustered Mode)] がオンになっている場合、設定、 コンプライアンス、EPL、NIA などのアプリケーションはコンピューティング ノードが インストールされるまで動作しません。

[Next] をクリックします。

- **Step 4** [管理(Administration)] タブで、パスワードに関する情報を入力します。
  - [管理者のパスワード]フィールドで、Cisco DCMNのアプリケーションに接続するために使用 されるパスワードを入力してください。

パスワードは、%\$^=;.\*/''' <SPACE> を除くすべての特殊文字を使用できます。

[管理者パスワードの確認] フィールドにパスワードをもう一度入力します。

 「データベースパスワード(Database Password)]フィールドに、PostgreSQLデータベースの パスワードを入力します。

すべての特殊文字は %\$^=;.\*\''' <SPACE> を除き、パスワードに使用できます。

[管理者パスワードの確認] フィールドにパスワードをもう一度入力します。

- **Note** [データベースパスワード(Database Password)]フィールドを空白のままにする と、管理者パスワードが PostgreSQL のパスワードと見なされます。
- [Superuser Password (root)]フィールドに、スーパーユーザーが root 権限にアクセスするためのパスワードを入力します。

[スーパーユーザー パスワード(Superuser Password)]フィールドにもう一度パスワードを入力します。

Note スーパーユーザー パスワードが空白のままの場合は、管理者パスワードをスーパー ユーザー パスワードと見なします。ただし、セキュリティ上の理由から、強力なパ スワードを設定することを推奨します。

入力したパスワードを表示するには、[入力したパスワードを表示する (Show passwords in clear text)] チェックボックスをオンにします。

[次へ(Next)] をクリックします。

- **Step 5** [システム設定 (System Settings)] で、DCNM アプライアンスの設定を行います。
  - 「完全修飾ホスト名 (Fully Qualified Hostname)] フィールドで、RFC1123 セクション 2.1 の通りに、完全修飾ドメイン名 (FQDN)のホスト名を入力します。数字のみのホスト名はサポートされていません。
  - •[DNS サーバアドレス (DNS Server Address)]フィールドで、DNS IP アドレスを入力します。 IPv6 アドレスを使用して DNS サーバを設定することもできます。

リリース 11.3(1) から、1 個以上の DNS サーバと NTP サーバを設定できます。

- **Note** Network Insights アプリケーションを使用している場合は、DNS サーバが有効で到達 可能であることを確認します。
- [NTP サーバアドレス リスト (NTP Server Address List)] フィールドでは、NTP サーバの IP アドレスを入力します。

値は IP または IPv6 アドレスか RFC 1123 に準拠した名前である必要があります。

リリース 11.3(1) から、1 個以上の NTP サーバを設定できます。

• **タイムゾーン** ドロップダウン リストから、DCNM を展開しているタイムゾーンを選択しま す。

[Next] をクリックします。

**Step 6** [ネットワーク設定 (Network Settings)] タブで、DCNM Web UI に到達するために使用されるネットワーク パラメータを構成します。

Figure 1: Cisco DCNM 管理ネットワーク インターフェイス

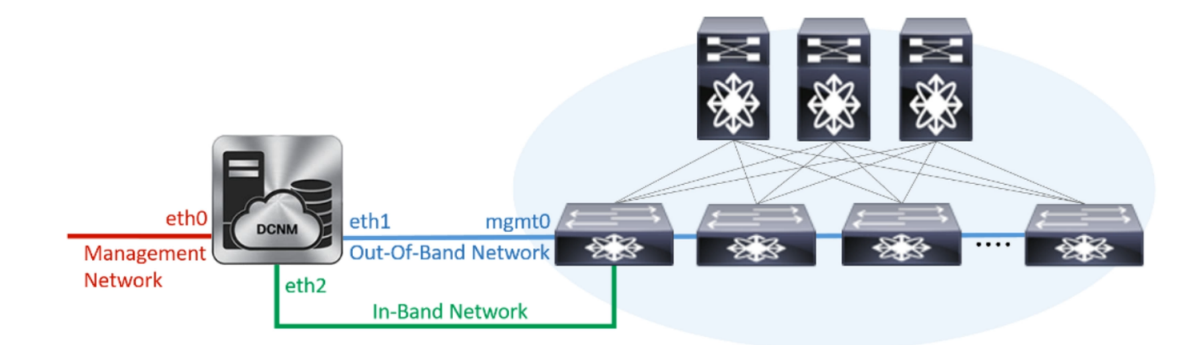

- a) [管理ネットワーク (Management Network)] 領域で、[管理 IPv4 アドレス (Management IPv4 Address)]と[管理ネットワーク デフォルト IPv4 ゲートウェイ (Management Network Default IPv4 Gateway)]の自動入力 IP アドレスが」正しいことを確認します。必要に応じて変更しま す。
  - **Note** Cisco DCNM リリース 11.2(1) から、管理ネットワークの IPv6 アドレスも使用できます。

(オプション) プレフィックスとともに有効な IPv6 アドレスを入力し、管理 IPv6 アドレスと管 理ネットワーク デフォルト IPv6 ゲートウェイを構成します。

b) [アウトオブバンドネットワーク (Out-of-Band Network)] 領域で、IPv4 アドレス と ゲートウェ イ IPv4 アドレス を入力します。

DCNMがIPv6ネットワーク上にある場合は、IPv6アドレスとゲートウェイIPv6アドレスに関連 するIPv6アドレスを入力して、ネットワークを設定します。

アウトオブバンド管理では、デバイス管理ポート(通常 mgmt0)への接続を提供します。

- Note アウトオブバンド管理が設定されていない場合、クラスタモードで Cisco DCNM を 設定できません。
- c) (Optional) [インバンド ネットワーク (In-Band Network)] 領域で、インバンド ネットワークの IPv4 アドレスおよびゲートウェイ IPv4 アドレスを入力します。

ステップ Step 3, on page 7 でクラスタの有効化モードを選択した場合、このフィールドは必須です。

DCNM が IPv6 ネットワーク上にある場合は、IPv6 アドレス と ゲートウェイ IPv6 アドレス の関連する IPv6 アドレスを入力することで、ネットワークを構成します。

インバンドネットワークにより、前面パネルのポートを介してデバイスへ到達可能になりま す。

**Note** インバンドネットワークを設定しない場合、エンドポイントロケータおよびテレメ トリ機能は操作できません。

コンピューティングクラスタが必要な場合は、仮想アプライアンスの設定時に3NICがあることを確認します。後でNICをインストールすることはサポートされていません。3NICsがなく、[クラスタモードを有効にする(Enable Clustered Mode)]が使用できない場合、eth2インターフェイスを構成できません。

ただし、appmgr update network-properties コマンドを使用して、必要に応じてインストール後に ネットワーク プロパティを編集できます。詳細については、「DCNM インストール後のネット ワーク プロパティ」を参照してください。

[Next] をクリックします。

- **Step 7** [アプリケーション (Applications)] タブで、[内部アプリケーション サービス ネットワーク]、 および [クラスタ モード設定] を構成します。
  - Note デバイス コネクタは、デフォルトで有効になります。

デバイスコネクタは、クラウドベース管理プラットフォームであるCisco Intersightの機能を実現する組み込み管理コントローラです。

a) (Optional) [プロキシサーバー (Proxy Server)]フィールドで、プロキシサーバーの IP アドレ スを入力します。

プロキシサーバーは RFC1123 準拠名でなければなりません。

**Note** デフォルトで、ポート80がプロキシサーバに使用されます。**<proxy-server-ip>:<port>** を使用して、プロキシサーバに異なるポートを使用します。

プロキシサーバが認証を必要とする場合、関連するユーザー名とパスワードを[プロキシサー バーユーザー名(Proxy Server Username)]と[プロキシサーバーパスワード(Proxy Server Password)]フィールドに入力します。 b) [内部アプリケーション サービス ネットワーク (Internal Application Services Network)] 領域 で、DCNM に対して内部で実行するアプリケーションへアクセスするための IPv4 IP サブネッ ト フィールドに IP サブネットを入力します。

すべてのアプリケーションがこのサブネットからの IP アドレスを使用します。

c) [クラスタ モード設定 (Clustered mode configuration)] 領域で、ネットワーク設定を構成し て、クラスタ モードで DCNM インスタンスを展開します。クラスタ モードで、アプリケー ションは個別のコンピューティング ノードで実行されます。

手順 Step 3, on page 7 で [クラスタ モードを有効にする (Enable Clustered Mode)] チェックボッ クスをオンにしている場合、[クラスタ モード設定 (Cluster Mode configuration)] 領域が表示さ れます。

- Note [クラスタモード(Clustered mode)]では、Cisco DCNM アプリケーションは別の DCNM コンピューティング ノード実行します。
  - •[アウトオブバンド IPv4ネットワークアドレスプール (Out-of-Band IPv4 Network Address Pool)] で、クラスタモードで使用するアウトオブバンド IPv4 ネットワークからアドレス プールを入力します。

オプションで、[アウトオブバンド IPv6 ネットワーク アドレス プール (Out-of-Band IPv6 Network Address Pool)] フィールドに IPv6 アドレス プールを入力することもできます。

•[インバンド IPv4 ネットワークアドレスプール (In-Band IPv4 Network Address Pool)] で、 クラスタモードで使用するインバンド IPv4 ネットワークからアドレスプールを入力しま す。

オプションで、[インバンド IPv6 ネットワーク アドレス プール (In-Band IPv6 Network Address Pool)]フィールドに IPv6 アドレス プールを入力することもできます。

アドレスは eth1 サブネットから利用可能で小さい IP アドレスのプレフィックスである必要が あります。例: eth1 サブネットがインストール中に10.1.1.0/24に設定された場合、10.1.1.240/28 を使用します。このサブネットは、最小で /28 (16 アドレス) および最大で /24 (256 アドレス) である必要があります。また、east-west プール以上にしないでください。このサブネットは、 スイッチとの通信のためコンテナに割り当てられます。

[次へ (Next)] をクリックします。

Step 8 [概要 (Summary)] タブで、設定の詳細を確認します。

前のタブに移動して設定を変更するには、[前 (previous)] をクリックします。[インストールの開始 (Start Installation)] をクリックし、選択した展開モードの Cisco DCNM インストールを完了します。

進行状況バーが表示され、完了したパーセンテージ、動作の説明、およびインストール中の経過 時間が表示されます。経過表示バーに 100% と表示されたら、[続行 (Continue)] をクリックしま す。

DCNM Web UI にアクセスするための URL とともに成功メッセージが表示されます。

- **Note** Cisco DCNM がファイアウォールの背後で実行されている場合、ポート 2443 を開き、 Cisco DCNM Web UI を起動します。

#### What to do next

適切なクレデンシャルを使用して DCNM Web UI にログオンします。

[設定 (Settings)] アイコンをクリックし、[DCNM の詳細 (About DCNM)] を選択します。展開した インストール タイプを表示して確認できます。

デバイス管理にインバンド管理 (eth2) IP アドレスを設定している場合、スタンドアロン サーバに ログインし、次のコマンドを使用して、サーバの eth2 からスイッチにインバンドネットワーク到 達可能性を設定します。

dcnm# appmgr update network-properties add route ipv4 eth2 <ipv4-network-ip-address/prefix>

例: 10.0.x/30 サブネットを介して接続しているすべてのファブリック リンクを備えた 4 つのス イッチがある場合、およびサブネット 40.1.1.0/24 の インバンド到達可能性に対してすべてのス イッチがループバック インターフェイスで設定されている場合、次のコマンドを使用します。

```
dcnm# appmgr update network-properties session start
dcnm# appmgr update network-properties add route ipv4 eth2 10.0.0.0/24
dcnm# appmgr update network-properties add route ipv4 eth2 40.1.1.0/24
dcnm# appmgr update network-properties session apply
```

### ネイティブ HA モードでの Cisco DCNM OVA のインストール

ネイティブ HA は ISO または OVA インストールのみを使用した DCNM アプライアンスでサポー トされています。

デフォルトでは、Cisco DCNM を使用した組み込み型 PostgreSQL データベースエンジンです。ネ イティブ HA 機能は、Cisco DCNM アプライアンスによって、リアルタイムで同期されている組 み込みデータベースを使用したアクティブおよびスタンバイ アプリケーションとして実行可能で す。したがって、アクティブ DCNM が機能していない場合、スタンバイ DCNM は同じデータベー スデータを引き継ぎ、操作を再開します。

DCNM のネイティブ HA をセットアップするには、次の作業を実行します。

#### Procedure

**Step 1** 2つの DCNM 仮想アプライアンス (OVA または ISO のいずれか) を展開します。

例えば、dcnm1 および dcnm2 として示します。

**Step 2** dcnm1 をプライマリノードとして設定します。dcnm1の[コンソール(Console)]タブに表示されている URL を貼り付け、[Enter] キーを押します。

初期メッセージが表示されます。

- a) [Cisco DCNM へようこそ (Welcome to Cisco DCNM)] 画面から、[開始 (Get Started)] をクリッ クします。
  - Caution システム設定が最小リソース要件を満たしていない場合は、Web インストーラに SYSTEM RESOURCE ERROR と表示され、インストールが中止されます。システム 要件を変更し、Web インストーラを起動してインストールを完了します。
- b) [Cisco DCNM インストーラ (Cisco DCNM Installer)] タブで、[新規インストール HA プライマリ (Fresh Installation HA Primary)] オプション ボタンを選択して、 dcnm1 をプライマリノードとしてインストールします。

[Next] をクリックします。

c) [インストールモード(Install Mode)] タブで、DCNM 導入タイプを選択します。

[インストール モード(Installation mode)] ドロップダウン リストから DCNM アプライアン スの[LAN ファブリック(LAN Fabric)] インストール モードを選択します。

クラスタ モードで Cisco DCNM を展開する場合は、[クラスタ モードを有効にする (Enable Clustered Mode)] チェックボックスをオンにします。コンピューティングノードが Cisco DCNM [Web UI] > [アプリケーション (Applications)] > [コンピューティング (Compute)] に表示されま す。アプリケーションはコンピューティングノードで実行されます。後でコンピューティング ノードをクラスタに追加できます。You can add the compute nodes to a Cluster, later.

コンピューティングクラスタが必要な場合は、仮想アプライアンスの設定時に3NICがあることを確認します。後でNICをインストールすることはサポートされていません。3つのNICがない場合は、[クラスタモードの有効化(Enable Clustered Mode)]は使用できません。

Note [クラスタ モードを有効にする (Enable Clustered Mode)] がオンになっている場合、 設定、コンプライアンス、EPL、NIA などのアプリケーションはコンピューティング ノードがインストールされるまで動作しません。

[Next] をクリックします。

- d) [管理(Administration)] タブで、パスワードに関する情報を入力します。
  - [管理者のパスワード] フィールドで、Cisco DCMN のアプリケーションに接続するために 使用されるパスワードを入力してください。

パスワードは、%\$^=;.\*\''' <SPACE> を除くすべての特殊文字を使用できます。

[管理者パスワードの確認] フィールドにパスワードをもう一度入力します。

「データベース パスワード(Database Password)] フィールドに、PostgreSQL データベースのパスワードを入力します。

すべての特殊文字は %\$^=;,\*\''' <\$PACE> を除き、パスワードに使用できます。

[管理者パスワードの確認] フィールドにパスワードをもう一度入力します。

- **Note** [データベースパスワード(Database Password)]フィールドを空白のままにす ると、管理者パスワードが PostgreSQL のパスワードと見なされます。
- [Superuser Password (root)] フィールドに、スーパーユーザーが root 権限にアクセスするためのパスワードを入力します。

[スーパーユーザーパスワード(Superuser Password)]フィールドにもう一度パスワード を入力します。

Note スーパーユーザー パスワードが空白のままの場合は、管理者パスワードをスー パーユーザー パスワードと見なします。ただし、セキュリティ上の理由から、 強力なパスワードを設定することを推奨します。

入力したパスワードを表示するには、[入力したパスワードを表示する (Show passwords in clear text)] チェックボックスをオンにします。

[次へ (Next)] をクリックします。

- e) [システム設定 (System Settings)] で、DCNM アプライアンスの設定を行います。
  - 「完全修飾ホスト名 (Fully Qualified Hostname)] フィールドで、RFC1123 セクション 2.1 の 通りに、完全修飾ドメイン名(FQDN)のホスト名を入力します。数字のみのホスト名はサ ポートされていません。
  - [DNS サーバアドレス (DNS Server Address)] フィールドで、DNS IP アドレスを入力しま す。
    - リリース 11.2(1) から、IPv6 アドレスを使用した DNS サーバも設定できます。

リリース 11.3(1) から、1 個以上の DNS サーバと NTP サーバを設定できます。

- **Note** Network Insights アプリケーションを使用している場合は、DNS サーバが有効で 到達可能であることを確認します。
- [NTP サーバアドレス リスト (NTP Server Address List)] フィールドでは、NTP サーバ の IP アドレスを入力します。

値は IP または IPv6 アドレスか RFC 1123 に準拠した名前である必要があります。

リリース 11.3(1) から、1 個以上の NTP サーバを設定できます。

・タイムゾーンドロップダウンリストから、DCNMを展開しているタイムゾーンを選択します。

[Next] をクリックします。

f) [ネットワーク設定 (Network Settings)] タブで、DCNM Web UI に到達するために使用される ネットワーク パラメータを構成します。

Figure 2: Cisco DCNM 管理ネットワーク インターフェイス

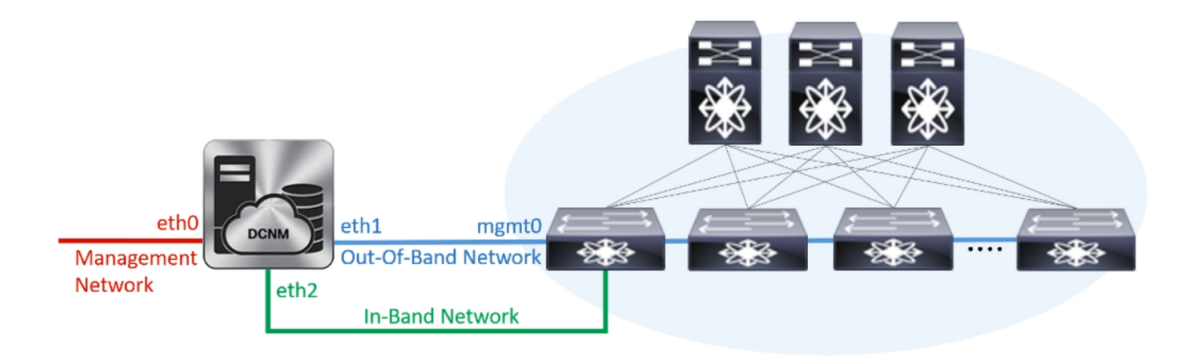

- [管理ネットワーク (Management Network)] 領域で、[管理 IPv4 アドレス (Management IPv4 Address)]と[管理ネットワーク デフォルト IPv4 ゲートウェイ (Management Network Default IPv4 Gateway)]の自動入力 IP アドレスが」正しいことを確認します。必要に応じ て変更します。
  - **Note** Cisco DCNM リリース 11.2(1) から、管理ネットワークの IPv6 アドレスも使用できます。

(オプション) プレフィックスとともに有効な IPv6 アドレスを入力し、管理 IPv6 アドレス と管理ネットワーク デフォルト IPv6 ゲートウェイを構成します。

2. [アウトオブバンド ネットワーク (Out-of-Band Network)] 領域で、IPv4 アドレス と ゲート ウェイ IPv4 アドレス を入力します。

DCNMがIPv6ネットワーク上にある場合は、IPv6アドレスとゲートウェイIPv6アドレスに 関連するIPv6アドレスを入力して、ネットワークを設定します。

アウトオブバンド管理では、デバイス管理ポート (通常 mgmt0) への接続を提供します。

- **Note** アウトオブバンド管理が設定されていない場合、クラスタモードで Cisco DCNM を設定できません。
- 3. [インバンドネットワーク (In-Band Network)] 領域で、インバンドネットワークの IPv4 ア ドレスおよびゲートウェイ IPv4 アドレスを入力します。

[**クラスタを有効にする**(Enable Cluster)]モードを選択した場合、このフィールドは必須 です。

DCNM が IPv6 ネットワーク上にある場合は、IPv6 アドレス と ゲートウェイ IPv6 アドレス の関連する IPv6 アドレスを入力することで、ネットワークを構成します。

インバンドネットワークにより、前面パネルのポートを介してデバイスへ到達可能になり ます。 **Note** インバンド ネットワークを設定しない場合、エンドポイント ロケータおよびテ レメトリ機能は操作できません。

コンピューティングクラスタが必要な場合は、仮想アプライアンスの設定時に3NICがあることを確認します。後でNICをインストールすることはサポートされていません。3NICsがなく、[クラスタモードを有効にする(Enable Clustered Mode)]が使用できない場合、eth2インターフェイスを構成できません。

ただし、**appmgr update network-properties** コマンドを使用して、必要に応じてインストール 後にネットワーク プロパティを編集できます。詳細については、「**DCNM** インストール後の ネットワーク プロパティ」を参照してください。

[Next] をクリックします。

g) [アプリケーション (Applications)] タブで、[デバイス コネクタ] と [内部アプリケーション サービス ネットワーク] を構成します。

Note デバイス コネクタは、デフォルトで有効になります。

デバイス コネクタは、クラウドベース管理プラットフォームであるCisco Intersightの機能を実 現する組み込み管理コントローラです。

**1. [プロキシサーバー**(Proxy Server)]フィールドで、プロキシサーバーのIPアドレスを入力します。

プロキシ サーバーは RFC1123 準拠名でなければなりません。

**Note** デフォルトで、ポート 80 がプロキシ サーバに使用されます。 **<proxy-server-ip>:<port>** を使用して、プロキシ サーバに異なるポートを使用し ます。

プロキシサーバが認証を必要とする場合、関連するユーザー名とパスワードを[プロキシ サーバーユーザー名 (Proxy Server Username)]と[プロキシサーバーパスワード (Proxy Server Password)]フィールドに入力します。

2. [内部アプリケーション サービス ネットワーク (Internal Application Services Network)] 領 域で、DCNM に対して内部で実行するアプリケーションへアクセスするための IPv4 IP サ ブネット フィールドに IP サブネットを入力します。

すべてのアプリケーションがこのサブネットからのIPアドレスを使用します。デフォルト で、

手順 2.c, on page 13 で [クラスタ モードを有効にする (Enable Clustered Mode)] チェック ボックスをオンにしている場合、[クラスタ モード設定 (Cluster Mode configuration)] 領域が 表示されます。

Note [クラスタモード (Clustered mode)] では、Cisco DCNM アプリケーションは別の DCNM コンピューティング ノード実行します。

- [クラスタモード設定(Clustered mode configuration)] 領域で、ネットワーク設定を構成 して、クラスタモードで DCNM インスタンスを展開します。クラスタモードで、アプリ ケーションは個別のコンピューティングノードで実行されます。
  - •[アウトオブバンド IPv4 ネットワーク アドレス プール (Out-of-Band IPv4 Network Address Pool)] で、クラスタ モードで使用するアウトオブバンド IPv4 ネットワークか らアドレス プールを入力します。

オプションで、[アウトオブバンド IPv6 ネットワーク アドレス プール (Out-of-Band IPv6 Network Address Pool)]フィールドに IPv6 アドレス プールを入力することもで きます。

•[インバンド IPv4 ネットワーク アドレス プール (In-Band IPv4 Network Address Pool)] で、クラスタ モードで使用するインバンド IPv4 ネットワークからアドレス プールを 入力します。

オプションで、[インバンドIPv6ネットワークアドレスプール (In-Band IPv6 Network Address Pool)] フィールドに IPv6 アドレス プールを入力することもできます。

アドレスは eth1 サブネットから利用可能で小さい IP アドレスのプレフィックスである必 要があります。例: eth1 サブネットがインストール中に 10.1.1.0/24 に設定された場合、 10.1.1.240/28 を使用します。このサブネットは、最小で /28 (16 アドレス) および最大で /24 (256 アドレス) である必要があります。また、east-west プール以上にしないでください。 このサブネットは、スイッチとの通信のためコンテナに割り当てられます。

h) [HA 設定(HA Settings)] タブで、確認メッセージが表示します。

You are installing the primary DCNM HA node. Please note that HA setup information will need to be provided when the secondary DCNM HA node is installed.

[次へ (Next)] をクリックします。

i) [概要 (Summary)] タブで、設定の詳細を確認します。

前のタブに移動して設定を変更するには、[前 (previous)]をクリックします。[インストールの 開始 (Start Installation)] をクリックし、選択した展開モードの Cisco DCNM インストールを完 了します。

進行状況バーが表示され、完了したパーセンテージ、動作の説明、およびインストール中の経 過時間が表示されます。経過表示バーに 100% と表示されたら、[続行 (Continue)] をクリック します。

セカンダリノードをインストールするまで、セットアップが完了していないことを示す警告 メッセージが表示されます。

WARNING: DCNM HA SETUP IS NOT COMPLETE! Your Cisco Data Center Network Manager software has been installed on this HA primary node. However, the system will be ready to be used only after installation of the secondary node has been completed. Thank you. **Step 3** セカンダリノードとして dcnm2 を設定します。dcnm2 の [コンソール (Console)] タブに表示されている URL を貼り付け、[Enter] キーを押します。

初期メッセージが表示されます。

- a) [Cisco DCNM へようこそ (Welcome to Cisco DCNM)] 画面から、[開始 (Get Started)] をクリッ クします。
  - Caution システム設定が最小リソース要件を満たしていない場合は、Web インストーラに SYSTEM RESOURCEERROR と表示され、インストールが中止されます。システム 要件を変更し、Web インストーラを起動してインストールを完了します。
- b) [Cisco DCNM インストーラ (Cisco DCNM Installer)] 画面で、[新規インストール HA セカンダ リ (Fresh Installation - HA Secondary)] オプション ボタンを選択して、 dcnm2 をセカンダリ ノードとしてインストールします。

[Continue] をクリックします。

- c) [インストールモード(Install Mode)]タブで、ドロップダウンリストからプライマリノード に選択したものと同じインストールモードを選択します。
  - **Note** プライマリノードと同じインストールモードを選択しない場合、HAのインストールは失敗します。

クラスタモードで Cisco DCNM プライマリを構成している場合は、[クラスタモードを有効に する (Enable Clustered Mode)] チェックボックスをオンにします。

[Next] をクリックします。

- d) [管理(Administration)] タブで、パスワードに関する情報を入力します。
  - Note すべてのパスワードは、プライマリノードの設定時に指定したパスワードと同じであ る必要があります。
- e) [システム設定 (System Settings)] で、DCNM アプライアンスの設定を行います。
  - •[完全修飾ホスト名 (Fully Qualified Hostname)] フィールドで、RFC1123 セクション 2.1 の 通りに、完全修飾ドメイン名(FQDN)のホスト名を入力します。数字のみのホスト名はサ ポートされていません。
  - [DNS サーバアドレス (DNS Server Address)] フィールドで、DNS IP アドレスを入力しま す。
    - リリース 11.2(1) から、IPv6 アドレスを使用した DNS サーバも設定できます。
    - リリース 11.3(1) から、1 個以上の DNS サーバと NTP サーバを設定できます。
    - Note Network Insights アプリケーションを使用している場合は、DNS サーバが有効で 到達可能であることを確認します。
  - [NTP サーバアドレス リスト (NTP Server Address List)] フィールドでは、NTP サーバの IP アドレスを入力します。

値は IP または IPv6 アドレスか RFC 1123 に準拠した名前である必要があります。

リリース 11.3(1) から、1 個以上の NTP サーバを設定できます。

・タイムゾーンドロップダウンリストから、DCNMを展開しているタイムゾーンを選択します。

[Next] をクリックします。

f) [ネットワーク設定 (Network Settings)] タブで、DCNM Web UI に到達するために使用される ネットワーク パラメータを構成します。

Figure 3: Cisco DCNM 管理ネットワーク インターフェイス

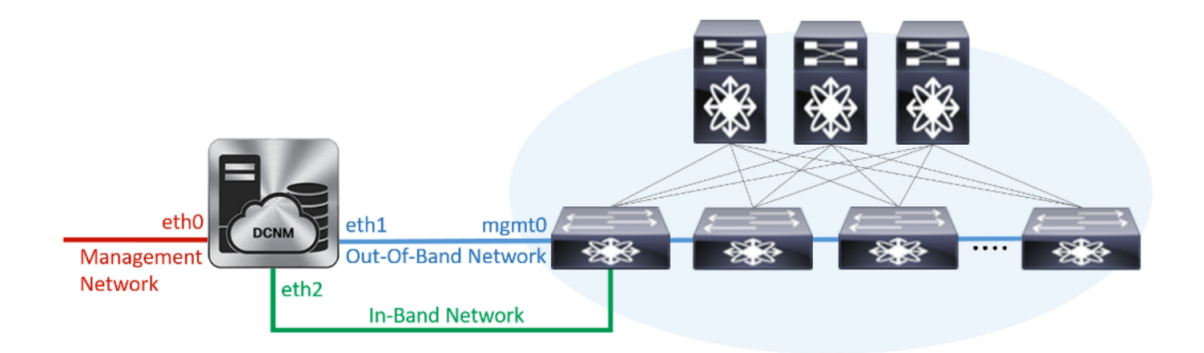

- [管理ネットワーク (Management Network)] 領域で、[管理 IPv4 アドレス (Management IPv4 Address)]と[管理ネットワーク デフォルト IPv4 ゲートウェイ (Management Network Default IPv4 Gateway)]の自動入力 IP アドレスが」正しいことを確認します。必要に応じ て変更します。
  - **Note** HA セットアップが正常に完了するために、IP アドレスがプライマリノードで設 定されているのと同じ管理ネットワークに属していることを確認します。

(オプション) プレフィックスとともに有効な IPv6 アドレスを入力し、管理 IPv6 アドレス と管理ネットワーク デフォルト IPv6 ゲートウェイを構成します。

2. [アウトオブバンド ネットワーク (Out-of-Band Network)] 領域で、IPv4 アドレス と ゲート ウェイ IPv4 アドレス を入力します。

DCNMがIPv6ネットワーク上にある場合は、IPv6アドレスとゲートウェイIPv6アドレスに 関連するIPv6アドレスを入力して、ネットワークを設定します。

- **Note** IPアドレスがプライマリノードで設定された同じアウトオブバンドネットワーク に属していることを確認します。
- アウトオブバンド管理では、デバイス管理ポート(通常 mgmt0)への接続を提供します。
- Note アウトオブバンド管理が設定されていない場合、クラスタモードで Cisco DCNM を設定できません。
- 3. [インバンドネットワーク (In-Band Network)] 領域で、インバンドネットワークの IPv4 ア ドレスおよびゲートウェイ IPv4 アドレスを入力します。

DCNM が IPv6 ネットワーク上にある場合は、IPv6 アドレス と ゲートウェイ IPv6 アドレ ス の関連する IPv6 アドレスを入力することで、ネットワークを構成します。

Note IPアドレスがプライマリノードで設定された同じインバンドネットワークに属し ていることを確認します。

インバンドネットワークにより、前面パネルのポートを介してデバイスへ到達可能になり ます。

**Note** インバンドネットワークを設定しない場合、エンドポイントロケータおよびテ レメトリ機能は操作できません。

[Next] をクリックします。

- g) [アプリケーション (Applications)] タブで、[内部アプリケーション サービス ネットワーク] 、および [クラスタ モード設定] を構成します。
  - 1. [内部アプリケーション サービス ネットワーク (Internal Application Services Network)] 領 域で、DCNM に対して内部で実行するアプリケーションへアクセスするための IPv4 IP サ ブネット フィールドに IP サブネットを入力します。
  - [クラスタモード設定(Clustered mode configuration)]領域で、ネットワーク設定を構成 して、クラスタモードで DCNM インスタンスを展開します。クラスタモードで、アプリ ケーションは個別のコンピューティングノードで実行されます。
    - •[アウトオブバンド IPv4 ネットワーク アドレス プール (Out-of-Band IPv4 Network Address Pool)] で、クラスタ モードで使用するアウトオブバンド IPv4 ネットワークか らアドレス プールを入力します。

オプションで、[アウトオブバンド IPv6 ネットワーク アドレス プール (Out-of-Band IPv6 Network Address Pool)]フィールドに IPv6 アドレス プールを入力することもで きます。

•[インバンド IPv4 ネットワーク アドレス プール (In-Band IPv4 Network Address Pool)] で、クラスタ モードで使用するインバンド IPv4 ネットワークからアドレス プールを 入力します。

オプションで、[インバンドIPv6ネットワークアドレスプール(In-Band IPv6 Network Address Pool)] フィールドに IPv6 アドレス プールを入力することもできます。

IPアドレスがプライマリノードで構成されたものと同じプールに属することを確認します。

- h) [HA 設定 (HA Settings)] タブで、セカンダリ ノードのシステム設定を行います。
  - •[プライマリ DCNM ノードの管理 IP アドレス (Management IP Address of primary DCNM node)] フィールドに、 DCNM UI にアクセスするための適切な IP アドレスを入力します。
  - [VIP 完全修飾ホスト名 (VIP Fully Qualified Host Name)] フィールドで、RFC1123 セクション 2.1 の通りに、完全修飾ドメイン名 (FQDN) のホスト名を入力します。数字のみのホスト名はサポートされていません。

•[管理ネットワーク VIP アドレス(Management Network VIP Address)] フィールドに、 管理ネットワークの VIP として使用された IP アドレスを入力します。

オプションで、[管理ネットワークのVIPv6アドレス(Management Network VIPv6 Address)] フィールドに IPv6 VIP アドレスを入力することもできます。

- Note IPv6 アドレスを使用して管理ネットワークを設定している場合は、管理ネット ワークの VIPv6 アドレスを設定していることを確認します。
- 「アウトオブバンドネットワーク VIP アドレス (Out-of-Band Network VIP Address)]
   フィールドにアウトオブバンドネットワークの VIP として使用される IP アドレスを入力します。

オプションで、[アウトオブバンドネットワークの VIPv6 アドレス(Out-of-Band Network VIPv6 Address)] フィールドに IPv6 VIP アドレスを入力することもできます。

•[インバンドネットワーク VIP アドレス(In-Band Network VIP Address)]フィールドに アウトオブバンドネットワークの VIP として使用される IP アドレスを入力します。

オプションで、[インバンドネットワークの VIPv6 アドレス (In-Band Network VIPv6 Address)] フィールドに IPv6 VIP アドレスを入力することもできます。

- Note [ネットワーク設定 (Network Settings)] タブでインバンドネットワークの IP アド レスを指定した場合、このフィールドは必須です。
- **[HA Ping 機能 IPv4 アドレス(HA Ping Feature IPv4 Address)]** フィールドに、必要に応 じて、HA ping IP アドレスを入力し、この機能を有効にします。

**Note** 構成済みの IPv4 アドレスは、ICMP echo ping に応答する必要があります。

HA\_PING\_ADDRESSは、DCNMアクティブおよびスタンバイアドレスとは異なっている 必要があります。

HA ping IPv4 アドレスを Split Brain シナリオを避けるように構成する必要があります。この IP アドレスは、Enhanced Fabric 管理ネットワークに属す必要があります。

[次へ (Next)] をクリックします。

i) [サマリー (Summary)] タブで、構成の詳細を見直します。

前のタブに移動して設定を変更するには、[前 (previous)]をクリックします。[インストールの 開始 (Start Installation)] をクリックし、選択した展開モードの Cisco DCNM OVA インストー ルを完了します。

進行状況バーが表示され、完了したパーセンテージ、動作の説明、およびインストール中の経 過時間が表示されます。経過表示バーに 100% と表示されたら、[続行 (Continue)] をクリック します。

DCNM Web UI にアクセスするための URL とともに成功メッセージが表示されます。

```
You will be redirected there in 60 seconds.
Thank you
```

**Note** Cisco DCNM がファイアウォールの背後で実行されている場合、ポート2443を開き、 Cisco DCNM Web UI を起動します。

#### What to do next

適切なクレデンシャルを使用して DCNM Web UI にログオンします。

[設定 (Settings)] アイコンをクリックし、[DCNM の詳細 (About DCNM)] を選択します。展開した インストール タイプを表示して確認できます。

デバイス管理にインバンド管理 (eth2) IP アドレスを設定している場合、スタンドアロン サーバに ログインし、次のコマンドを使用して、サーバの eth2 からスイッチにインバンドネットワーク到 達可能性を設定します。

dcnm# appmgr update network-properties add route ipv4 eth2 <ipv4-network-ip-address/prefix>

例: 10.0.0.x/30 サブネットを介して接続しているすべてのファブリック リンクを備えた4 つのス イッチがある場合、およびサブネット40.1.1.0/24のインバンド到達可能性に対してすべてのス イッチがループバックインターフェイスで設定されている場合、次のコマンドを使用します。

```
dcnm# appmgr update network-properties session start
dcnm# appmgr update network-properties add route ipv4 eth2 10.0.0.0/24
dcnm# appmgr update network-properties add route ipv4 eth2 40.1.1.0/24
dcnm# appmgr update network-properties session apply
```

# ISO 仮想アプライアンスで DCNM をインストールする

この章は、次の項で構成されています。

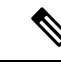

(注) このセクションのスクリーンショットは、ISO の起動方法に基づく設定で異なる可能性がありま す。青い (BIOS) 画面または黒い (UEFI) 画面が表示されます。

### ISO 仮想アプライアンス ファイルのダウンロード

ISO 仮想アプライアンスをインストールする最初の手順は、dcnm.isoファイルをダウンロード することです。DCNM をインストールするためのサーバを準備する際には、コンピュータ上の dcnm.isoファイルを参照する必要があります。

Note HA アプリケーション機能を使用する予定の場合は、dcnm.iso ファイルを2回展開する必要が あります。

#### Procedure

| Step 1 | 次のサイトに移動します。http://software.cisco.com/download/。                                                                 |
|--------|----------------------------------------------------------------------------------------------------|
| Step 2 | [製品の選択 (Select a Product)] 検索ボックスに「Cisco Data Center Network Manager」と入力します。                                     |
|        | [検索 (Search)] アイコンをクリックします。                                                                                      |
| Step 3 | 検索結果から [Data Center Network Manager] をクリックします。                                                                   |
|        | ダウンロード可能な Cisco DCNM の最新リリース ソフトウェアのリストが表示されます。                                                                  |
| Step 4 | 最新リリースのリストで、を選択します。                                                                                              |
| Step 5 | DCNM ISO 仮想アプライアンスインストーラを検索し、[ダウンロード (Download)] アイコンをク<br>リックします。                                               |
| Step 6 | VMWare (ovf) および KVM (domain Xml) 環境の DCNM 仮想アプライアンスの定義ファイルで<br>DCNM VM テンプレートを検索し、[ダウンロード (Download)] をクリックします。 |
| Step 7 | インストール時に簡単に見つけることができるように、dcnm.isoファイルをディレクトリに保<br>存します。                                                          |

#### What to do next

KVM またはベアメタル サーバに DCNM をインストールすることを選択できます。詳細について は KVM 上での DCNM ISO 仮想アプライアンスのインストール, on page 30 または UCS (ベア ブ レード) 上での DCNM ISO 仮想アプライアンスのインストール, on page 23 を参照してください。

# UCS(ベアブレード)上でのDCNMISO仮想アプライアンスのインストール

リリース 11.3(1) 以降では、物理インターフェイスが異なる VLAN で分離された管理トラフィッ ク、アウトオブバンドトラフィック、およびインバンドトラフィックを持つトランクとして設定 されたポートチャネルまたはイーサネットチャネルに対して結合されている追加モードを使用し て、Cisco DCNM ISO をインストールできます。

バンドルインターフェイスモードに対してスイッチが正しく設定されていることを確認します。 次に、バンドルされたインターフェイスモードのスイッチ設定例を示します。

```
vlan 100
vlan 101
vlan 102
interface port-channel1
  switchport
  switchport mode trunk
interface Ethernet101/1/1
  switchport mode trunk
  channel-group 1
  no shutdown
interface Ethernet101/1/2
```

```
switchport mode trunk
channel-group 1
no shutdown
interface Ethernet101/1/3
switchport mode trunk
channel-group 1
no shutdown
interface Ethernet101/1/4
switchport mode trunk
channel-group 1
no shutdown
```

UCS に DCNM ISO 仮想アプライアンスをインストールするには、次のタスクを実行します。

#### Procedure

- **Step 1** Cisco Integrated Management Controller (CIMC) を起動します。
- **Step 2** [KVM の起動 (Launch KVM)] ボタンをクリックします。

Java ベース KVM または HTML ベース KVM のいずれかを起動できます。

- Step 3 ウィンドウに表示されている URL をクリックして、KVM クライアントアプリケーションのロードを続行します。
- **Step 4** メニューバーで [仮想メディア (Virtual Media)] > [仮想デバイスのアクティブ化 (Activate Virtual **Devices**)] の順にクリックします。
- **Step 5** [仮想メディア (Virtual Media)] をクリックし、次のいずれかのメディアを選択し、次から DCNM ISO イメージを参照およびアップロードします。
  - CD/DVD のマップ
  - ・リムーバブル ディスクのマップ
  - •フロッピーディスクのマップ

ISO イメージが配置されている場所に移動し、ISO イメージをロードします。

- Step 6
   [電源 (Power)] > [システムのリセット (ウォームブート) (Reset System (warm boot))] を選択し、

   [OK] を選択して続行して、UCS ボックスを再起動します。
- Step 7 サーバが起動デバイスの選択を開始したら、F6を押して再起動プロセスを中断します。ブート選択メニューが表示されます。

[UCS KVM コンソール (UCS KVM Console)] ウィンドウの使用方法の詳細については、次の URL にある『リリース 3.1 ユーザー ガイド Cisco UCS サーバ設定ユーティリティ』を参照してください。

https://www.cisco.com/c/en/us/td/docs/unified\_computing/ucs/sw/ucsscu/user/guide/31/UCS\_SCU/ booting.html#wp1078073

Step 8 矢印キーを使用して、Cisco 仮想 CD/DVD を選択し、[Enter] を押します。サーバは、マッピング された場所から DCNM ISO イメージを使用して起動します。

**Note** 次の図は、UEFIのインストールを強調しています。ただし、BIOSインストールに**Cisco vKVM-Mapped vDVD1.22** を選択することもできます。ISO は、両方のモード、BIOS、 および UEFI で起動できます。

UEFIは、2TB以上のディスクを搭載したシステムでは必須です。

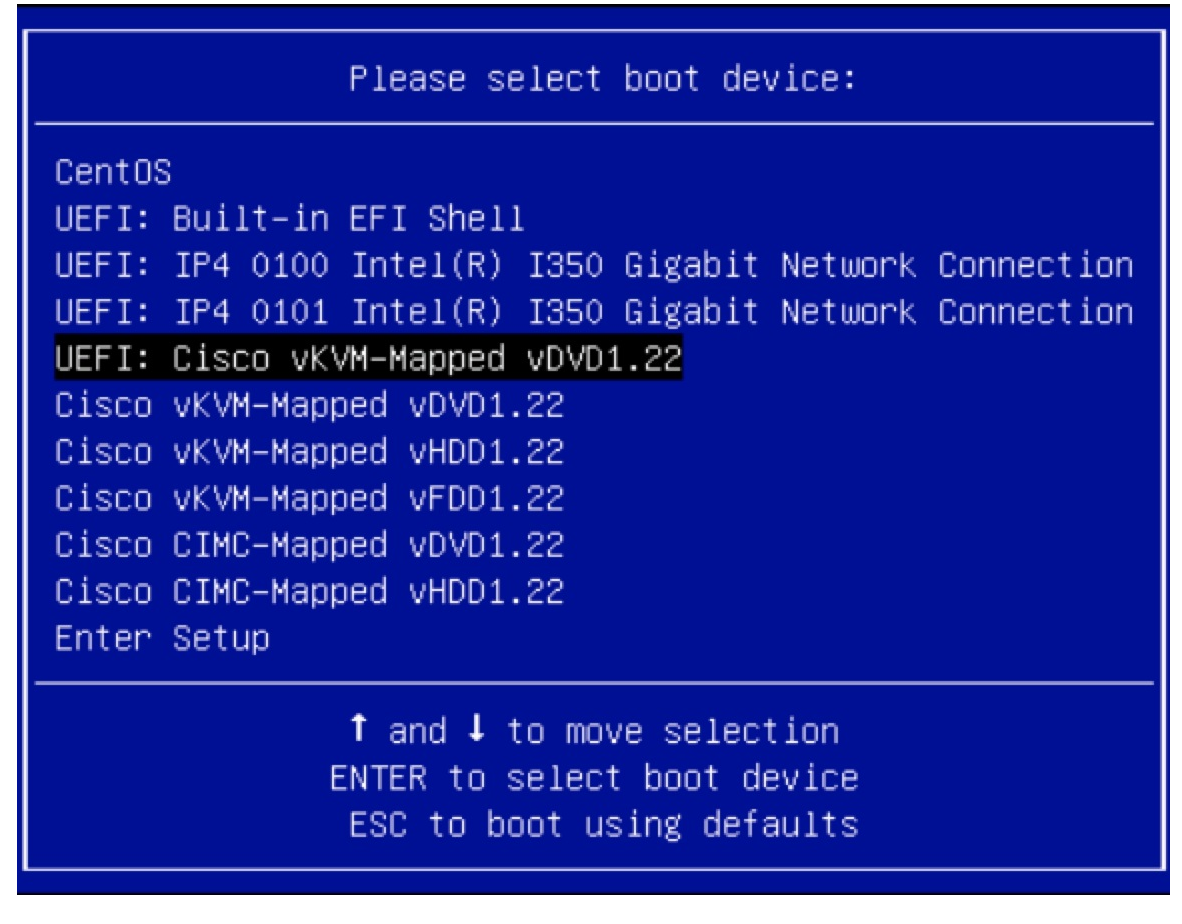

ディスク サイズが 2 TB 以上で、4K セクター サイズ ドライバを使用している Cisco UCS の場合 は、UEFI 起動オプションが必要です。詳細については、「UEFI 起動モード」を参照してくださ い。

Step 9 上下矢印キーを使用して、[Cisco Data Center Network Manager のインストール (Install Cisco Data Center Network Manager)] を選択します。Enter を押します。

次の図に示すオプションは、ISO イメージが UEFI で起動された場合に表示されます。

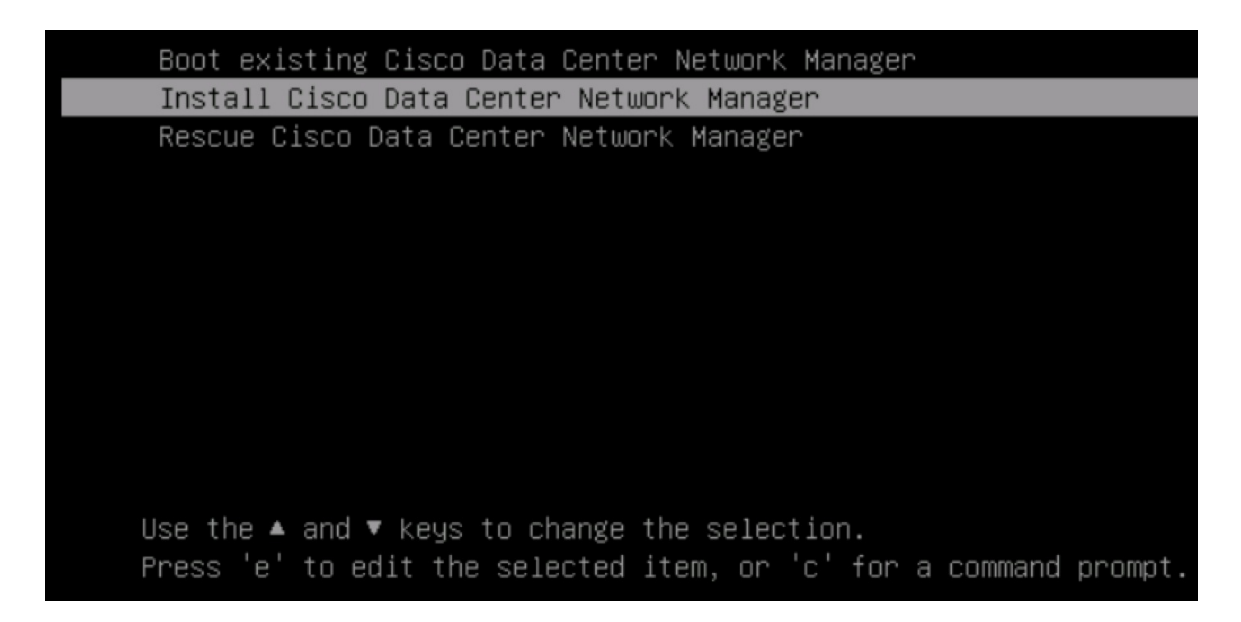

**Step 10** [Cisco 管理ネットワーク管理 (Cisco Management Network Management)] 画面で、ネットワークを設定するモードを選択します。

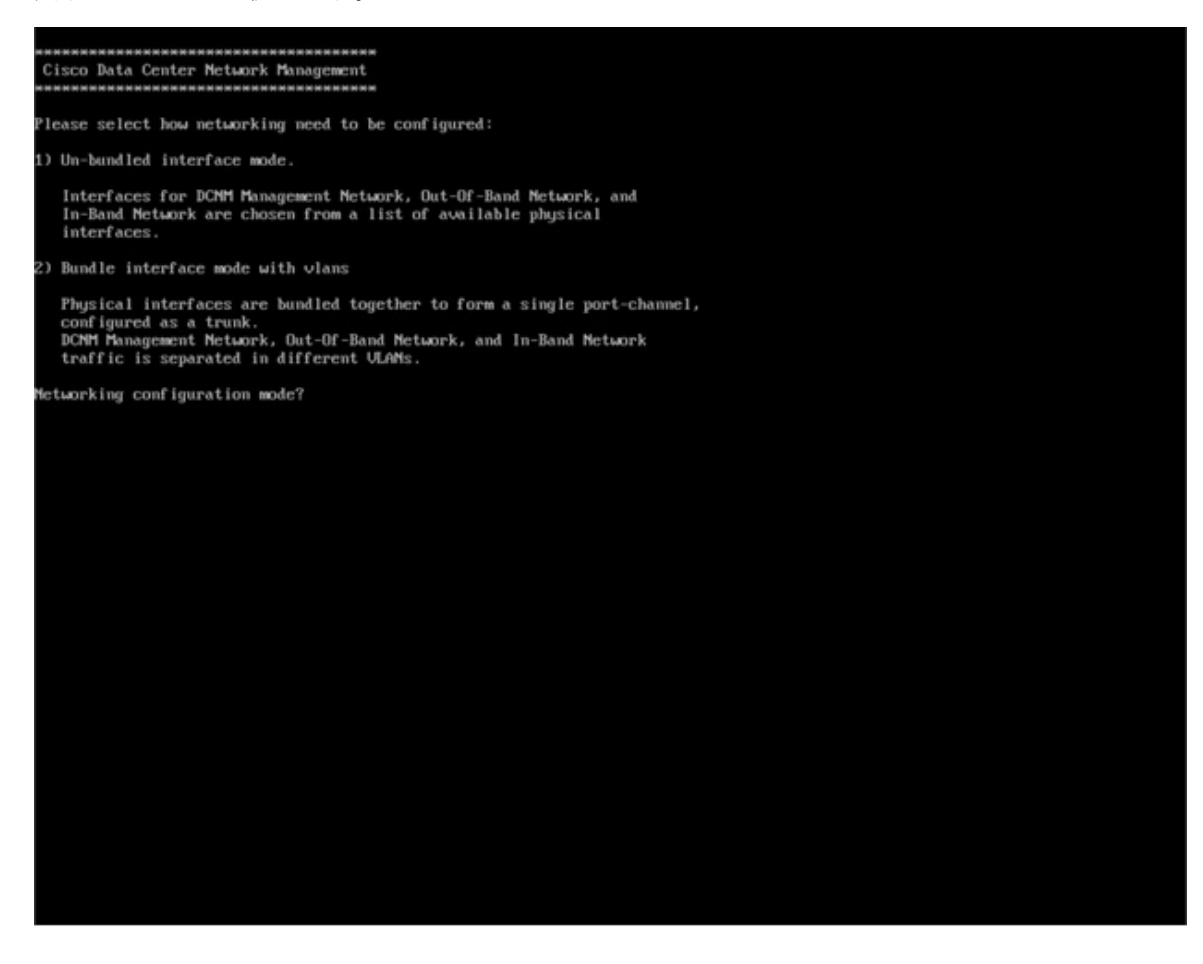

使用可能な物理インターフェイスから Cisco DCNM ネットワーク インターフェイスを設定するに は、1 を入力します。

2を入力して、バンドルされている使用可能な物理インターフェイスから Cisco DCNM ネットワー クインターフェイスを設定し、トランクとして設定された単一のポートチャネルを形成します。

Step 11 1 を入力した場合は、バンドルされていないインターフェイス モードで Cisco DCNM ISO をイン ストールするため、ネットワークのインターフェイスを選択します。利用可能なインターフェイ スのリストが画面に表示されます。

[ネットワークインターフェイスリスト (Network Interface List)] から[管理インターフェイス (eth0) (Management Interface (eth0))] および[アウトオブバンドインターフェイス (eth1) (Out-of-Band interface (eth1))] を選択します。また、必要に応じてインバンドインターフェイス (eth2) を設定することもできます。

Cisco Data Center Network Management \*\*\*\*\*\* Network Interface List 1) 0b:00.0 Cisco Systems Inc VIC Ethernet NIC (rev a2) Address: 70:69:5a:f9:5e:19 Link:UP 2) 0c:00.0 Cisco Systems Inc VIC Ethernet NIC (rev a2) Address: 70:69:5a:f9:5e:1a Link:DOWN 3) 01:00.0 Intel Corporation I350 Gigabit Network Connection (rev 01) Address: 00:be:75:49:c2:86 Link:UP 4) 01:00.1 Intel Corporation I350 Gigabit Network Connection (rev 01) Address: 00:be:75:49:c2:87 Link:UP Please select the interfaces to use from the list above: Management Interface (eth0) : 3 Out-Of-Band Interface (eth1) : 4 Configure In-Band Interface (eth2)? [y/n]: y In-Band Interface (eth2) : 1

**Note** インバンドインターフェイスを設定しない場合、エンドポイントロケータおよびテレメ トリ機能は操作できません。

ただし、**appmgr update network-properties** コマンドを使用して、必要に応じてインストール後に ネットワーク プロパティを編集できます。詳細については、「**DCNM インストール後のネット** ワーク プロパティ」を参照してください。

- Step 12 2 を入力した場合は、バンドル インターフェイス モードで Cisco DCNM ISO をインストールする には、次のタスクを実行します。
  - a) バンドルを形成するには、リストからインターフェイスを選択します。

Note 少なくとも1個の物理インターフェイスがバンドルの一部である必要があります。

バンドルに追加する必要があるすべてのインターフェイスを入力した後に q を入力します。

```
Cisco Data Center Network Management
 Network Interface List

1) 81:88.8 Intel Corporation Ethernet Controller 186 X558T (rev 81)
Address: 78:69:5a:48:1a:e6 Link:UP
2) 81:88.1 Intel Corporation Ethernet Controller 186 X558T (rev 81)
Address: 78:69:5a:48:1a:e7 Link:UP
3) d8:88.0 Intel Corporation 1558 Gigabit Network Connection (rev 81)
Address: b4:96:91:27:df:88 Link:UP
4) d8:88.1 Intel Corporation 1358 Gigabit Network Connection (rev 81)
Address: b4:96:91:27:df:81 Link:UP
5) d8:88.2 Intel Corporation 1358 Gigabit Network Connection (rev 81)
Address: b4:96:91:27:df:82 Link:UP
6) d8:88.3 Intel Corporation 1358 Gigabit Network Connection (rev 81)
Address: b4:96:91:27:df:82 Link:UP

    all and the second second seco
             19:00.0 Intel Corporation 02599ES 10-Gigabit SFL/SFP+ Network Connection (rev 01)
           Address: 98:e2:ba:fb:c1:54 Link:DOWN
19:00.1 Intel Corporation 82599ES 10-Gigabit SFI/SFP+ Network Connection (rev 01)
            Address: 90:e2:ba:fb:c1:55 Link:DOWN
35:80.0 Intel Corporation 1358 Gigabit Network Connection (rev 01)

9) 35:88.8 Intel Corporation ISS8 Gigabit Network Connection (rev 01)
Address: a0:93:51:89:55:f2 Link:DOWN
18) 35:80.1 Intel Corporation ISS0 Gigabit Network Connection (rev 01)
Address: a0:93:51:89:55:f3 Link:DOWN
11) 35:80.2 Intel Corporation ISS0 Gigabit Network Connection (rev 01)
Address: a0:93:51:89:55:f4 Link:DOWN
12) 35:80.3 Intel Corporation ISS0 Gigabit Network Connection (rev 01)
Address: a0:93:51:89:55:f5 Link:DOWN
12) 55:60.4 Link:D0WN

  13) Se:80.0 Intel Corporation 8259925 10-Gigabit SFI/SFP+ Network Connection (rev 01)
Address: 90:e2:ba:fb:9d:90 Link:DOWN
                                                                                                                                                        2599ES 18-Gigabit SFI/SFP+ Network Connection (rev 81)
Link:DOWN
          Address: 98:e2:ba:fb:9d:91 Link
Address: 98:e2:ba:fb:9d:91 Link
   (4)
    lease select the interfaces to add to the bundle from the list above, type 'q' when done.
    nterface to add
   Interface to add: 4
Interface to add: 5
  Interface to add: 6
Interface to add: q
```

 b) 管理ネットワーク、アウトオブバンドネットワーク、およびインバンドネットワークのイン ターフェイスをリストから選択するために使用する VLAN ID を入力し、バンドルを形成しま す。

正しい VLAN ID が割り当てられているかどうかを確認します。

Note 管理ネットワークとアウトオブバンドネットワークの VLAN ID は、管理ネットワー クとアウトオブバンドネットワークが同じサブネットを使用している場合(つまり、 eth0/eth1 が同じサブネットにある場合)、同じにすることができます。

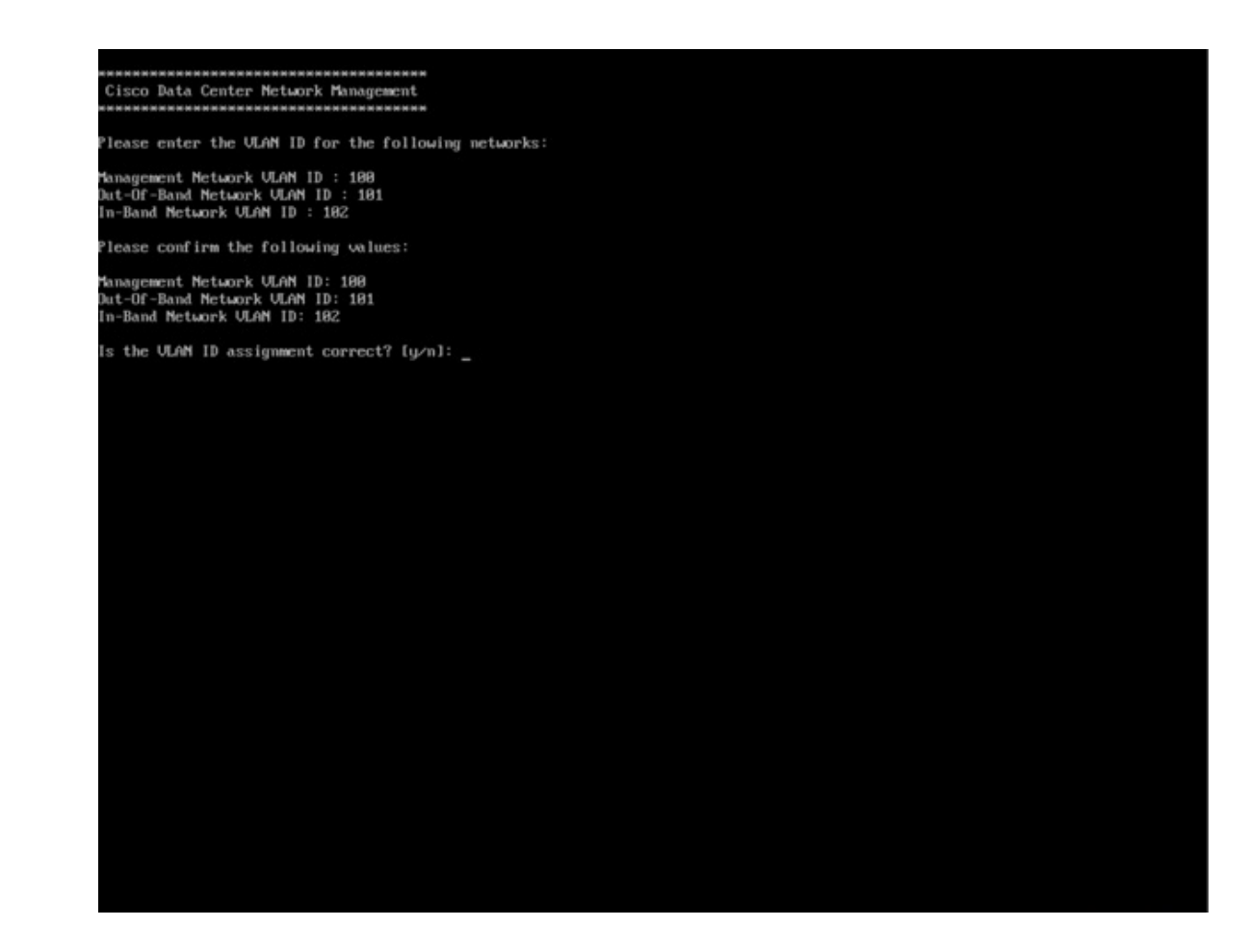

**Step 13** 選択したインターフェイスを確認します。[y] を押して、インストールを確認して続行します。

Step 14

Cisco DCNM の管理ネットワークを設定します。[IP アドレス (IP address)]、[サブネット (Subnet)]、 [マスク (Mask)]、[ゲートウェイ (Gateway)]と入力します。[y]を押して、インストールを続行しま す。

インストールが完了した後、システムが再起動し、DCNMアプライアンスが設定されていること を示すメッセージが画面に表示されます。

ブラウザに URL をコピーして貼り付け、Web インストーラを使用してインストールを完了します。

#### What to do next

スタンドアロンモードまたはネイティブ HA モードで DCNM をインストールするように選択でき ます。詳細については、またはネイティブ HA モードで Cisco DCNM ISO をインストールする, on page 47 を参照してください。

### KVM 上での DCNM ISO 仮想アプライアンスのインストール

次のタスクを実行して、KVM に ISO 仮想アプライアンスをインストールします。

#### Procedure

- を解凍し抽出し、dcnm-kvm-vm.xml ファイルを検索します。 Step 1 KVMを実行している RHEL サーバのこのファイルを ISO として同じ場所にアップロードします。 Step 2 SCP ファイル転送端末を経由して、KVM を実行している RHEL サーバに接続します。 Step 3 および dcnm-kvm-vm.xml RHEL サーバ にアップロードします。 Step 4 Step 5 ファイル転送セッションを閉じます。 Step 6 SSH 端末を経由して、KVM を実行している RHEL サーバに接続します。 Step 7 ISO およびドメイン XML の両方がダウンロードされている場所に移動します。 Step 8 virsh コマンドを使用して、VM (または KVM 用語とも呼ばれるドメイン)を作成します。 need info on dcnm-kvm-vm-huge.xml sudo virsh define [{dcnm-kvm-vm-huge.xml |dcnm-kvm-vm-compute.xml | dcnm-kvm-vm-large.xml |dcnm-kvm-vm-small.xml }] VNC サーバを有効にして、必要なファイアウォール ポートを開きます。 Step 9 Step 10 SSH セッションを閉じます。 VNC 端末を経由して、KVM を実行している RHEL サーバに接続します。 Step 11 Step 12 [アプリケーション (Applications)] > [システム ツール (System Tools)] > [仮想マシン マネージャ (VMM) (Virtual Machine Manager (VMM))] に移動します。 VM が仮想マシンマネージャで作成されます。 Step 13 仮想マシンマネージャから、一覧で VM を選択して VM を編集します。[編集 (Edit)]>[仮想マシ ンの詳細 (Virtual Machine Details)] > [仮想ハードウェアの詳細を表示する (Show virtual hardware details)] をクリックします。 Step 14 [仮想ハードウェアの詳細 (Virtual Hardware Details)] で、[ハードウェアの追加 (Add Hardware)]> [ストレージ (Storage)] に移動します。 次の仕様で、デバイスタイプとともにハードディスクを作成します。 Step 15 • デバイス タイプ: IDE ディスク
  - ・キャッシュモード:デフォルト
  - •ストレージ形式: raw

500GB のストレージ サイズを使用することをお勧めします。

- **Step 16** 仮想マシンの編集ウィンドウで [IDE CDROM] を選択し、[接続 (Connect)] をクリックします。
- **Step 17** dcnm-va.iso に移動し、[OK] をクリックします。
- **Step 18** 両方の NIC を選択し、作成されている適切なネットワークを割り当てます。
- **Step 19** 仮想マシンの電源をオンにします。
  - Note VM の電源をオンにする前に、選択した展開設定に基づき、CPU やメモリなど VM に予約されている適切なリソースがあることを確認します。

オペレーティング システムがインストールされています。

**Step 20** [Cisco 管理ネットワーク管理 (Cisco Management Network Management)] 画面で、ネットワークのイ ンターフェイスを選択します。利用可能なインターフェイスのリストが画面に表示されます。

[ネットワークインターフェイスリスト (Network Interface List)] から[管理インターフェイス (eth0) (Management Interface (eth0))] および[アウトオブバンドインターフェイス (eth1) (Out-of-Band interface (eth1))] を選択します。また、必要に応じてインバンドインターフェイス (eth2) を設定することもできます。

**Note** インバンドインターフェイス (eth2) を設定しない場合、エンドポイントロケータおよび テレメトリ機能は操作できません。

ただし、**appmgr update network-properties** コマンドを使用して、必要に応じてインストール後に ネットワーク プロパティを編集できます。詳細については、「DCNM インストール後のネット ワーク プロパティ」を参照してください。

- Step 21 [y] を押して、インストールを確認して続行します。
- Step 22管理ネットワークを設定します。[IP アドレス(IP address)]、[サブネット(Subnet)]、[マスク(Mask)]、<br/>[ゲートウェイ(Gateway)]と入力します。[y]を押して、インストールを続行します。

インストールが完了した後、システムが再起動し、DCNMアプライアンスが設定されていること を示すメッセージが画面に表示されます。

ブラウザに URL をコピーして貼り付け、Web インストーラを使用してインストールを完了します。

#### What to do next

スタンドアロンモードまたはネイティブHAモードでDCNMをインストールするように選択できます。詳細については、またはネイティブHAモードでCisco DCNM ISO をインストールする, on page 47 を参照してください。

## Windows Hyper-V上での DCNM ISO 仮想アプライアンスのインストール

Hyper-v Manager は、仮想化プラットフォームに管理アクセスを提供します。DCNM ISO 仮想アプ ライアンスは、Hyper-v manager を使用してインストールできます。

適切なクレデンシャルを使用して Windows Server Manager を起動します。Hyper-v Manager を起動 するには、メニューバーから [ツール (Tools)] > [Hyper-v Manager] を選択します。

(注) Windows Hyper-V上の DCNM ISO 仮想アプライアンスは、クラスタ化モードをサポートしていません。

Windows Hyper-V 上で Cisco DCNM ISO 仮想アプライアンスをインストールするには、次のタス クを実行します。

#### 仮想スイッチの作成

Cisco DCNM では、ネットワーク インターフェイスに3 つの仮想スイッチが必要です。

- dcnm-mgmt network (eth0)  $d > \beta 7 \pm d$
- enhanced-fabric-mgmt (eth1) インターフェイス
- enhanced-fabric-inband (eth2) インターフェイス

Hyper-V Manager で仮想スイッチを作成するには、次の手順を実行します。

#### Procedure

| Step 1 | [アクション (Action)] ペインで、[仮想スイッチ マネージャ (Virtual Switch Manager)] をクリック<br>します。                                                                                                    |  |  |  |  |  |
|--------|----------------------------------------------------------------------------------------------------|--|--|--|--|--|
|        | Windows Hyper-V ウィンドウの仮想スイッチ マネージャが表示されます。                                                                                                    |  |  |  |  |  |
| Step 2 | 左側のペインの [仮想スイッチ (Virtual switch)] の下で、[新しい仮想ネットワーク スイッチ (New virtual network switch)] をクリックして仮想スイッチを作成します。                                                                                                    |  |  |  |  |  |
| Step 3 | <ul> <li>DCNM 管理ネットワーク用の仮想スイッチを作成します。</li> <li>a) [外部 (External)] を選択し、[仮想スイッチの作成 (Create Virtual Switch)] をクリックします。</li> <li>b) [名前 (Name)] フィールドに、eth0インターフェイスの適切な名前を入力します。</li> <li>Note 仮想スイッチ名がインベントリ内で固有であることを確認します。</li> </ul> |  |  |  |  |  |
|        | <ul> <li>c) [外部ネットワーク(External network)] ドロップダウンリストから、サーバで使用可能な適切な<br/>物理インターフェイスを選択します。</li> <li>d) [Apply] をクリックします。</li> </ul>                                                                                                    |  |  |  |  |  |
| Step 4 | 拡張ファブリック管理インターフェイスの仮想スイッチを作成します。                                                                                                    |  |  |  |  |  |

- a) [外部 (External)] を選択し、[仮想スイッチの作成 (Create Virtual Switch)] をクリックします。
- b) [名前 (Name)] フィールドに、eth1 インターフェイスの適切な名前を入力します。
   Note 仮想スイッチ名がインベントリ内で固有であることを確認します。
- c) [外部ネットワーク(External network)] ドロップダウンリストから、サーバで使用可能な適切な 物理インターフェイスを選択します。
- d) [Apply] をクリックします。
- **Step 5** 拡張ファブリック インバンド インターフェイスの仮想スイッチを作成します。
  - a) [外部 (External)] を選択し、[仮想スイッチの作成 (Create Virtual Switch)] をクリックします。
  - b) [名前 (Name)] フィールドに、eth2 インターフェイスの適切な名前を入力します。

Note 仮想スイッチ名がインベントリ内で固有であることを確認します。

- c) [外部ネットワーク(External network)] ドロップダウンリストから、サーバで使用可能な適切な 物理インターフェイスを選択します。
- d) [Apply] をクリックします。

次の図に示すように、すべてのインターフェイスが左側のペインの仮想スイッチの下に表示され ます。

| <ul> <li>New virtual network switch</li> <li>eth0         <ul> <li>Gisco VIC Ethernet Interface</li> <li>eth1</li></ul></li></ul>                                                                                                    | Virtual Switches                | Create virtual switch                              |
|----------------------------------------------------------------------------------------------------|---------------------------------|----------------------------------------------------|
| <ul> <li># eth0</li> <li>Cisco VIC Ethernet Interface</li> <li># eth1</li> <li>Cisco VIC Ethernet Interface #2</li> <li># eth2</li> <li>Cisco VIC Ethernet Interface #3</li> <li>Ciobal Network Settings</li> <li>MAC Address Range</li> <li>00-15-5D-23+f6-00 to 00-15-5D-2</li> <li>Creates a virtual switch that binds to the physical network adapter so that virtual machines can access a physical network.</li> </ul>                                                                                                    | 🔎 New virtual network switch    |                                                    |
| Cisco VIC Ethernet Interface #2<br>Cisco VIC Ethernet Interface #2<br>Cisco VIC Ethernet Interface #3<br>Clobal Network Settings<br>MAC Address Range<br>00-15-5D-23-F6-00 to 00-15-5D-2<br>Creates a virtual switch that binds to the physical network adapter so that virtual machines can access a physical network.<br>Creates a virtual switch that binds to the physical network adapter so that virtual machines can access a physical network.                                                                                                    | 🗄 其 eth0                        | What type of virtual switch do you want to create? |
| <ul> <li>Internal</li> <li>Cisco VIC Ethernet Interface #2</li> <li>eth2</li> <li>Cisco VIC Ethernet Interface #3</li> <li>Ciobal Network Settings</li> <li>MAC Address Range</li> <li>00-15-5D-23-F6-00 to 00-15-5D-2</li> <li>Creates a virtual switch that binds to the physical network adapter so that virtual machines can access a physical network.</li> </ul>                                                                                                    | Cisco VIC Ethernet Interface    | External                                           |
| Image: Second Control of the final second second secon                                 | Giaco VIC Ethorpot Interface #2 | Internal                                           |
| Cisco VIC Ethernet Interface #3 Clobal Network Settings Create Strual Switch that binds to the physical network adapter so that virtual machines can access a physical network. Create Strual Switch Setting Setting Seting Setting Setting Setting Se | stb?                            | Fivate                                             |
| Global Network Settings<br>MAC Address Range<br>00-15-5D-23+F6-00 to 00-15-5D-2<br>Creates a virtual switch that binds to the physical network adapter so that virtual machines can access a physical network.<br>Creates a virtual switch that binds to the physical network adapter so that virtual machines can access a physical network.                                                                                                    | Cisco VIC Ethernet Interface #3 |                                                    |
| AC Address Range<br>00-15-5D-23-F6-00 to 00-15-5D-2<br>Creates a virtual switch that binds to the physical network adapter so that virtual<br>machines can access a physical network.                                                                                                    | Global Network Settings         |                                                    |
| 00-15-5D-23-F6-00 to 00-15-5D-2<br>Creates a virtual switch that binds to the physical network adapter so that virtual machines can access a physical network.                                                                                                    | MAC Address Range               | Create Virtual Switch                              |
|                                                                                                    |                                 | machines can access a physical network.            |

#### What to do next

ISOをマウントするための仮想マシンを作成します。詳細については、仮想マシンの作成, on page 34を参照してください。

#### 仮想マシンの作成

ネイティブHAセットアップ用のスタンドアロンまたはプライマリノードおよびセカンダリノー ドのいずれかに仮想マシンを作成するには、次の手順を実行します。

#### Before you begin

Cisco DCNM をネイティブ HA モードでインストールしている場合は、2つの仮想マシンを作成 する必要があります。1つはプライマリノード用、もう1つはセカンダリノード用です。

#### Procedure

| Step 1           | [アクション (Actions)] ペインの [新規 (New)] ドロップダウン リストから、[ <b>仮想マシン (Virtual</b><br>Machine)] を選択します。                                            |  |  |  |  |
|------------------|----------------------------------------------------------------------------------------------------|--|--|--|--|
|                  | [New Virtual Machine] ウィザードが表示されます。                                                                                                    |  |  |  |  |
| Step 2<br>Step 3 | 開始する前に、[次へ (Next)] をクリックします。<br>[名前と場所の指定 (Specify Name and Location)] 画面で、アクティブな DCNM ノードの名前を入力<br>します。                                |  |  |  |  |
|                  | [次へ (Next)] をクリックします。                                                                                                    |  |  |  |  |
| Step 4           | [世代の指定 (Specify Generation)] 画面で、[第二世代 (Generation 2)] を選択します。                                                                          |  |  |  |  |
|                  | この仮想マシンは、新しい仮想化機能をサポートし、UEFI ベースのファームウェアを備えてお<br>り、64 ビットのオペレーティング システムを必要とします。                                                         |  |  |  |  |
|                  | [次へ (Next)] をクリックします。                                                                                                    |  |  |  |  |
| Step 5           | [メモリの割り当て (Assign Memory)] 画面の <b>[起動メモリ (Startup memory)]</b> フィールドに <b>32768</b><br>MB と入力し、仮想マシンに 32GB メモリを設定します。                    |  |  |  |  |
|                  | 推奨される設定を確認するには、「システム要件」の 概要 の章を参照してください。                                                                                                |  |  |  |  |
|                  | [次へ (Next)] をクリックします。                                                                                                    |  |  |  |  |
| Step 6           | [設定ネットワーキング (Configuration Networking)] 画面で、[接続 (Connection)] ドロップダウンリ<br>ストから、このVM のインターフェイスを選択します。[Eth0](管理ネットワークインターフェイ<br>ス)を選択します。 |  |  |  |  |
|                  | [次へ (Next)] をクリックします。                                                                                                    |  |  |  |  |
| Step 7           | [仮想ハードディスクの接続 (Connect Virtual Hard Disk)] 画面で、仮想ハードディスクを作成します。                                                                         |  |  |  |  |
|                  | a) [仮想ハード ディスクの作成 (Create a virtual hard disk)] を選択します。<br>b) ハードディスクの適切な名前、場所、およびサイズを入力します。                                            |  |  |  |  |
|                  | Note 仮想ハードディスクのデフォルト名は、[名前と場所の指定(Specify Name and Location)] 画面で指定した仮想マシン名から取得されます。                                                     |  |  |  |  |
|                  | ハード ディスクのサイズは 500 GB 以上にする必要があります。                                                                                                    |  |  |  |  |

[次へ (Next)] をクリックします。

X

**Step 8** [インストールオプション (Installation Options)] 画面で、[ブート可能なイメージファイルからオペ レーティング システムとしてインストールする (Install as operating system from a bootable image file)] を選択します。

[イメージファイル(.iso)(Image file (.iso))]フィールドで、[参照(Browse)]をクリックします。ディレクトリに移動し、DCNM ISO イメージを選択します。

[次へ (Next)]をクリックします。

Step 9 [概要 (Summary)] 画面で、設定の詳細を確認します。

New Virtual Machine Wizard

| Before You Begin<br>Specify Name and Location<br>Specify Generation | You have successfully completed the New Virtual Machine Wizard. You are about to create the following virtual machine. Description:                                                      |
|---------------------------------------------------------------------|----------------------------------------------------------------------------------------------------|
| ssign Memory                                                        | Name: DCNM_Standalone                                                                                                    |
| onfigure Networking                                                 | Generation: Generation 2                                                                                                    |
| onnect Virtual Hard Disk                                            | Memory: 32768 MB                                                                                                    |
|                                                                     | Network: Etho                                                                                                    |
| Installation Options<br>Jummary                                     | Hard Disk: C:\Users\Public\Documents\Hyper-V\Virtual Hard Disks\DCNM-Primary.vhdx (VI<br>Operating System: Will be installed from C:\Users\Administrator\Downloads\dcnm-va.11.3.1.S0.isc |
| Installation Options<br>Summary                                     | Hard Disk: C:\Users\Public\Documents\Hyper-V\Virtual Hard Disks\DCNM-Primary.vhdx (VI Operating System: Will be installed from C:\Users\Administrator\Downloads\dcnm-va.11.3.1.S0.is     |

[終了 (Finish)] をクリックして、DCNM アクティブノードを作成します。

新しく作成された仮想マシンは、Hyper-V Manager の仮想マシンブロックに表示されます。

Step 10 仮想マシンを右クリックし、[設定 (Settings)]を選択します。

DCNM ノードに [設定 (Settings)] 画面が表示されます。

- **Step 11** 左側のペインのハードウェアブロックで、[ハードウェアの追加 (Add Hardware)] をクリックします。
- **Step 12** メインペインで、[ネットワーク アダプタ (Network Adapter)]を選択し、[追加 (Add)] をクリック します。

Х

- Step 13 [ネットワーク アダプタ (Network Adapter)] 画面で、仮想スイッチのネットワーク アダプタを作成 します。
  - [仮想スイッチ (Virtual Switch)] ドロップダウン リストから、[eth1] 仮想スイッチを選択しま す。[適用 (Apply)] をクリックします。
  - [仮想スイッチ (Virtual Switch)] ドロップダウン リストから、[eth2] 仮想スイッチを選択しま す。[適用 (Apply)] をクリックします。

3 つのネットワーク アダプタは、すべて [ハードウェア (Hardware)] セクションの下の左側のペインに表示されます。

Settings for DCNM\_Standalone on WIN-CH1SV9DID8G

| Hardware                                                                                                    | Add Hardware                                                                         |
|----------------------------------------------------------------------------------------------------|--------------------------------------------------------------------------------------|
| Add Hardware                                                                                                    |                                                                                      |
| Firmware                                                                                                    | You can use this setting to add devices to your virtual machine.                     |
| Boot from DVD Drive                                                                                                    | Select the devices you want to add and click the Add button.                         |
| Security                                                                                                    | SCSI Controller                                                                      |
| Secure Boot enabled                                                                                                    | Network Adapter                                                                      |
| Memory                                                                                                    | RemoteFX 3D Video Adapter                                                            |
| 32/68 MB                                                                                                    | Fibre Channel Adapter                                                                |
| 32 Virtual processors                                                                                                    |                                                                                      |
|                                                                                                    | Add                                                                                  |
| + Hard Drive                                                                                                    | Add                                                                                  |
| DCNM Standalone.vhdx                                                                                                    | Virtual machines are created with one network adapter. You can add additional networ |
| O DVD Drive                                                                                                    | adapters as needed.                                                                  |
| dcnm-va. 11.3. 1.S0.iso                                                                                                    |                                                                                      |
| 101                                                                                                    |                                                                                      |
| Network Adapter                                                                                                    |                                                                                      |
| Network Adapter<br>eth0                                                                                                    |                                                                                      |
| P Vetwork Adapter<br>eth0     P Vetwork Adapter                                                                                                    |                                                                                      |
| <ul> <li>Network Adapter<br/>eth0</li> <li>Network Adapter<br/>eth1</li> </ul>                                                                                                    |                                                                                      |
| Network Adapter<br>eth0     Network Adapter<br>eth1     Network Adapter                                                                                                    |                                                                                      |
| Network Adapter<br>eth0     Network Adapter<br>eth1     Network Adapter<br>eth1     Network Adapter<br>eth2                                                                                                    |                                                                                      |
|                                                                                                    |                                                                                      |
| <ul> <li>Network Adapter<br/>eth0</li> <li>Network Adapter<br/>eth1</li> <li>Network Adapter<br/>eth2</li> <li>Management</li> <li>Name</li> </ul>                                                                                                    |                                                                                      |
| <ul> <li>Network Adapter<br/>eth0</li> <li>Network Adapter<br/>eth1</li> <li>Network Adapter<br/>eth2</li> <li>Management</li> <li>Name<br/>DCNM_Standalone</li> </ul>                                                                                                    |                                                                                      |
|                                                                                                    |                                                                                      |
| <ul> <li>Network Adapter<br/>eth0</li> <li>Network Adapter<br/>eth1</li> <li>Network Adapter<br/>eth2</li> <li>Management</li> <li>Name<br/>DCNM_Standalone</li> <li>Integration Services<br/>Some services offered</li> <li>Chardmoints</li> </ul>                                                                                                    |                                                                                      |
| <ul> <li>Network Adapter<br/>eth0</li> <li>Network Adapter<br/>eth1</li> <li>Network Adapter<br/>eth2</li> <li>Management</li> <li>Name<br/>DCNM_Standalone</li> <li>Integration Services<br/>Some services offered</li> <li>Checkpoints<br/>Production</li> </ul>                                                                                                    |                                                                                      |
| <ul> <li>Network Adapter<br/>eth0</li> <li>Network Adapter<br/>eth1</li> <li>Network Adapter<br/>eth2</li> <li>Management</li> <li>Name<br/>DCNM_Standalone</li> <li>Integration Services<br/>Some services offered</li> <li>Checkpoints<br/>Production</li> <li>Smart Paging File Location</li> </ul>                                                                                                    |                                                                                      |
| <ul> <li>Network Adapter<br/>eth0</li> <li>Network Adapter<br/>eth1</li> <li>Network Adapter<br/>eth2</li> <li>Network Adapter<br/>eth2</li> <li>Name<br/>DCNM_Standalone</li> <li>Integration Services<br/>Some services offered</li> <li>Checkpoints<br/>Production</li> <li>Smart Paging File Location<br/>C: ProgramData Wicrosoft Windo</li> </ul>                                                                                     |                                                                                      |
| <ul> <li>Network Adapter<br/>eth0</li> <li>Network Adapter<br/>eth1</li> <li>Network Adapter<br/>eth2</li> <li>Network Adapter<br/>eth2</li> <li>Name<br/>DCNM_Standalone</li> <li>Integration Services<br/>Some services offered</li> <li>Checkpoints<br/>Production</li> <li>Smart Paging File Location<br/>C:\ProgramData\Wicrosoft\Windo</li> <li>Automatic Start Action</li> </ul>                                                     |                                                                                      |
| <ul> <li>Network Adapter<br/>eth0</li> <li>Network Adapter<br/>eth1</li> <li>Network Adapter<br/>eth2</li> <li>Management</li> <li>Name<br/>DCNM_Standalone</li> <li>Integration Services<br/>Some services offered</li> <li>Checkpoints<br/>Production</li> <li>Smart Paging File Location<br/>C: \ProgramData\Microsoft\Windo</li> <li>Automatic Start Action<br/>Restart if previously running</li> </ul>                                |                                                                                      |
| <ul> <li>Network Adapter<br/>eth0</li> <li>Network Adapter<br/>eth1</li> <li>Network Adapter<br/>eth2</li> <li>Management</li> <li>Mame<br/>DCNM_Standalone</li> <li>Integration Services<br/>Some services offered</li> <li>Checkpoints<br/>Production</li> <li>Smart Paging File Location<br/>C: \ProgramData\Microsoft\Windo</li> <li>Automatic Start Action<br/>Restart if previously running</li> <li>Automatic Stop Action</li> </ul> |                                                                                      |

Step 14 左側のペインで、[セキュリティ (Security)] を選択します。

メインペインの [テンプレート (template)] ドロップダウン リストから、[MICROSOFT UEFI 証明 機関 (MICROSOFT UEFI Certificate Authority)] を選択します。 Note 第2世代 Hyper-V 仮想マシンを選択した場合、このテンプレートは必須です。

[Apply] をクリックします。

**Step 15** [設定 (Settings)] 画面で、[プロセッサ (Processor)] をクリックします。

メインペインの[仮想プロセッサの数 (Number of virtual processors)] フィールドで、32 と入力し、 [32vCPUs] を選択します。[適用 (Apply)] をクリックします。

[OK] をクリックして、DCNM ノードの設定を確定します。

#### What to do next

Windows Hyper-V に Cisco DCNM ISO をインストールします。詳細については、DCNM ISO 仮想 アプライアンスのインストール, on page 38を参照してください。

#### DCNM ISO 仮想アプライアンスのインストール

ネイティブ HA セットアップのためスタンドアロンまたはプライマリノードとセカンダリノード のいずれかに DCNM ISO 仮想アプライアンスを設定するには、次の手順を実行します。

#### Before you begin

適切なセキュリティ設定を使用して、仮想マシンが正しく設定されていることを確認します。

#### Procedure

**Step 1** [仮想マシン (Virtual Machines)] ブロックから、[アクティブ ノード (Active node)] を右クリックして [接続 (Connect)] を選択します。

| Virtual Machines |                                                                 |           |                 |        |        |             |
|------------------|-----------------------------------------------------------------|-----------|-----------------|--------|--------|-------------|
| Name             | State                                                           | CPU Usage | Assigned Memory | Uptime | Status | Configurati |
| DCNM_Standalon   | Connect                                                         |           |                 |        |        | 9.0         |
|                  | Settings                                                        |           |                 |        |        |             |
|                  | Start                                                           |           |                 |        |        |             |
|                  | Checkpoint                                                      |           |                 |        |        |             |
|                  | Move<br>Export<br>Rename<br>Delete<br>Enable Replicatio<br>Help | In        |                 |        |        |             |

**Step 2** [仮想マシン接続 (Virtual Machine Connection)] 画面のメニューバーから、[メディア (Media)]>[DVD ドライブ (DVD Drive)] を選択して、選択したイメージを確認します。

[Start] をクリックします。DCNM サーバが起動します。

Step 3 上下矢印キーを使用して、[Cisco Data Center Network Manager のインストール (Install Cisco Data Center Network Manager)]を選択します。[Enter]キーを押して、CISCO DCNM アクティブノード をインストールします。

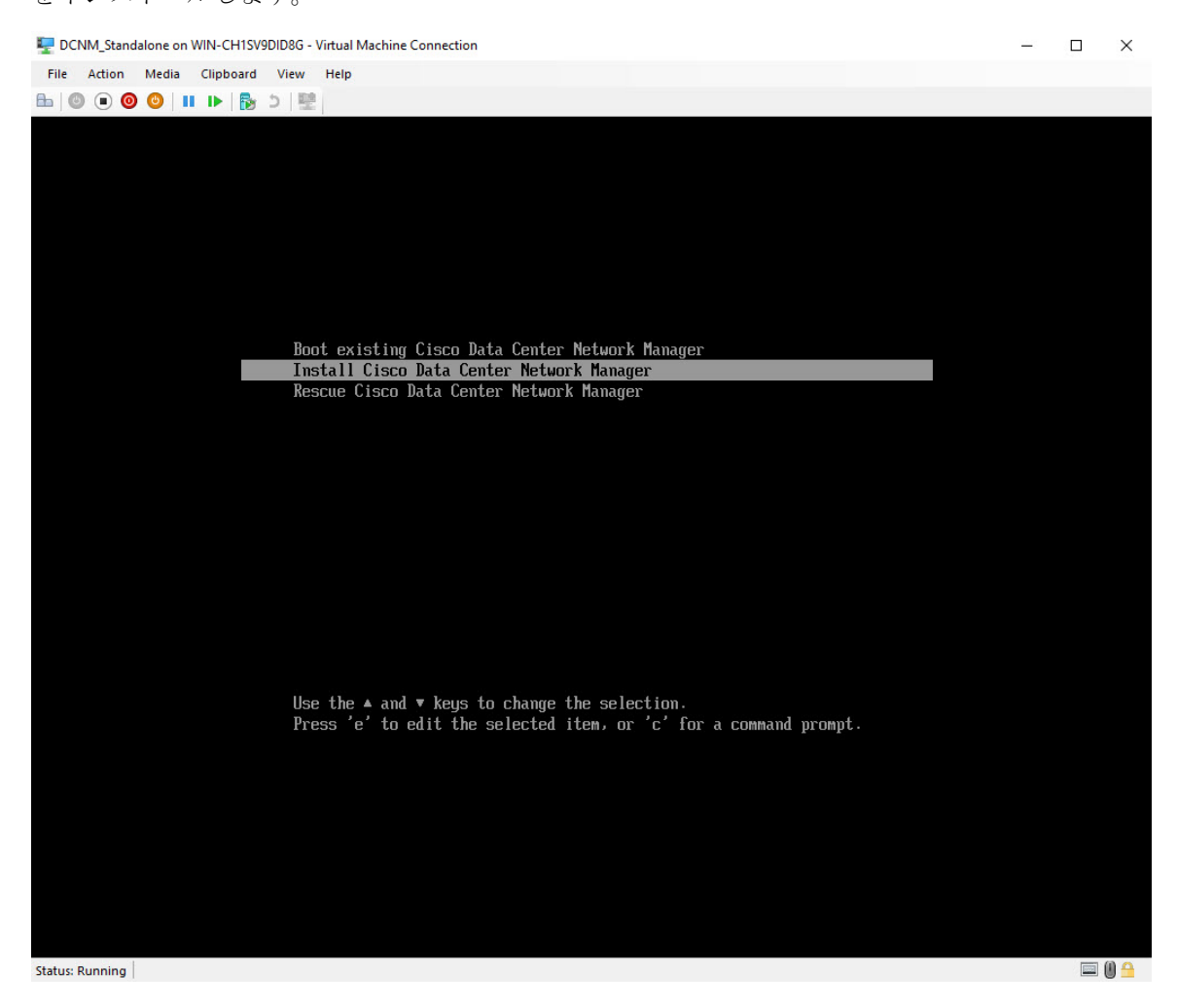

**Step 4** [Cisco 管理ネットワーク管理 (Cisco Management Network Management)] 画面で、ネットワークのインターフェイスを選択します。利用可能なインターフェイスのリストが画面に表示されます。

[ネットワークインターフェイス リスト (Network Interface List)] から[管理インターフェイス (eth0) (Management Interface (eth0))] および [アウトオブバンド インターフェイス (eth1) (Out-of-Band interface (eth1))] を選択します。また、必要に応じて [In-band interface (eth2) (インバンドインター フェイス (eth2))] を設定することもできます。

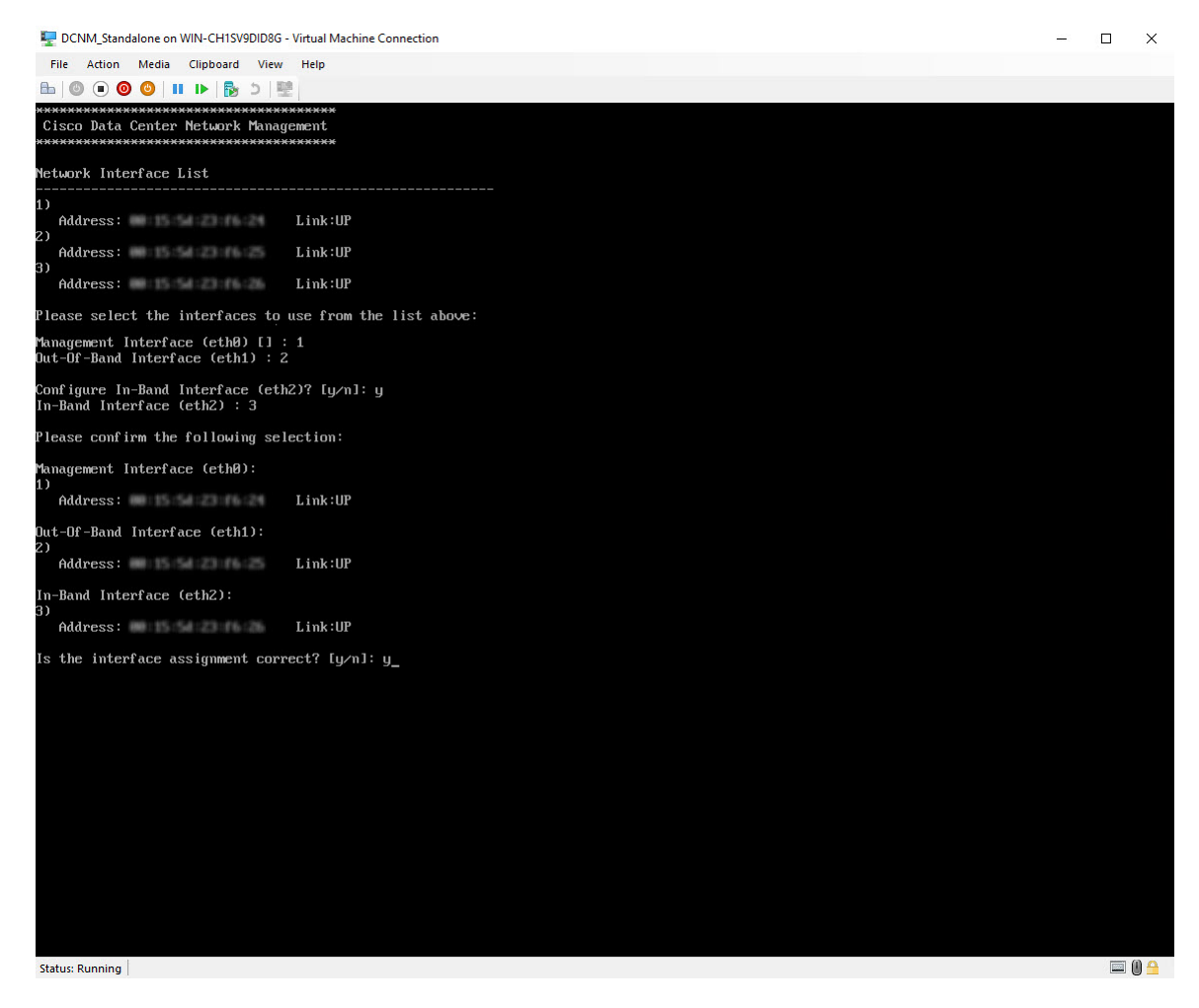

選択したインターフェイスを確認します。[y]を押して、インストールを確認して続行します。

**Step 5** Cisco DCNMの管理ネットワークを設定します。[**IP アドレス** (**IP address**)]、[**サブネット** (**Subnet**)]、 [マスク (Mask)]、[ゲートウェイ (Gateway)] と入力します。

値を確認し、[y]を押してインストールを続行します。

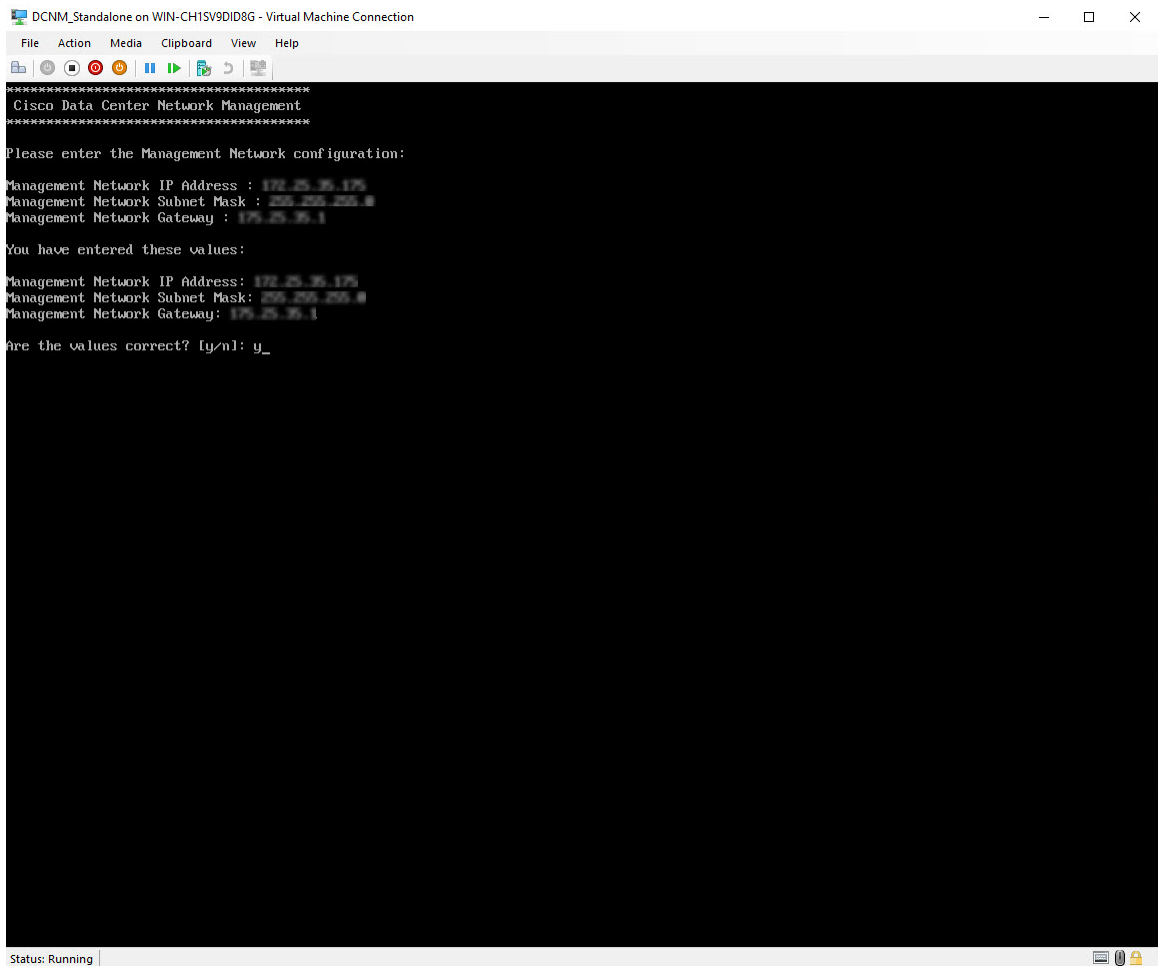

インストールが完了した後、システムが再起動し、DCNM アプライアンスが設定されていること を示すメッセージが画面に表示されます。

Please point your web browser to http://<IP-address>:<port-number> to complete the application \*\*\*\*\*

ブラウザに URL をコピーして貼り付け、Web インストーラを使用してインストールを完了しま す。

#### What to do next

スタンドアロンモードまたはネイティブHAモードでDCNMをインストールするように選択でき ます。詳細については、スタンドアロンモードでの Cisco DCNM ISO のインストール, on page 42 またはネイティブ HA モードで Cisco DCNM ISO をインストールする, on page 47を参照してくだ さい。

### スタンドアロンモードでの Cisco DCNM ISO のインストール

[コンソール(Console)] タブに表示されている URL を貼り付け、[Enter] キーを押します。初期メッ セージが表示されます。

Web インストーラから Cisco DCNM のインストールを完了するには、次の手順を実行します。

#### Procedure

- **Step 1** [Cisco DCNM へようこそ (Welcome to Cisco DCNM)] 画面から、[開始 (Get Started)] をクリックします。
  - Caution システム設定が最小リソース要件を満たしていない場合は、WebインストーラにSYSTEM RESOURCE ERROR と表示され、インストールが中止されます。システム要件を変更 し、Web インストーラを起動してインストールを完了します。
- Step 2 [Cisco DCNM インストーラ (Cisco DCNM Installer)] 画面で、[新規インストール スタンドアロン (Fresh Installation – Standalone)] オプション ボタンを選択します。

[Next] をクリックします。

**Step 3** [インストール モード (Install Mode)] タブで、DCNM 導入タイプを選択します。

[インストール モード (Install Mode)] タブで、ドロップダウン リストから OVA DCNM アプライア ンスの [LAN ファブリック (LAN Fabric)] インストール モードを選択します。

クラスタモードでCisco DCNMを展開する場合は、[クラスタモードを有効にする(Enable Clustered Mode)] チェックボックスをオンにします。コンピューティング ノードが Cisco DCNM [Web UI] > [アプリケーション(Applications)]>[コンピューティング(Compute)]に表示されます。アプリケー ションはコンピューティングノードで実行されます。後でコンピューティング ノードをクラスタ に追加できます。You can add the compute nodes to a Cluster, later.

コンピューティングクラスタが必要な場合は、仮想アプライアンスの設定時に 3NIC があることを確認します。後でNICをインストールすることはサポートされていません。3つのNICがない場合は、[クラスタモードの有効化(Enable Clustered Mode)]は使用できません。

Note [クラスタモードを有効にする (Enable Clustered Mode)] がオンになっている場合、設定、 コンプライアンス、EPL、NIA などのアプリケーションはコンピューティング ノードが インストールされるまで動作しません。

[Next] をクリックします。

- **Step 4** [管理(Administration)] タブで、パスワードに関する情報を入力します。
  - [管理者のパスワード]フィールドで、Cisco DCMNのアプリケーションに接続するために使用 されるパスワードを入力してください。

パスワードは、%\$^=;.\*\''' <SPACE> を除くすべての特殊文字を使用できます。

[管理者パスワードの確認] フィールドにパスワードをもう一度入力します。

•[データベースパスワード(Database Password)]フィールドに、PostgreSQLデータベースの パスワードを入力します。

すべての特殊文字は %\$^=;.\*(''' < SPACE> を除き、パスワードに使用できます。

[管理者パスワードの確認] フィールドにパスワードをもう一度入力します。

- **Note** [データベースパスワード (Database Password)]フィールドを空白のままにする と、管理者パスワードが PostgreSQL のパスワードと見なされます。
- [Superuser Password (root)]フィールドに、スーパーユーザーが root 権限にアクセスするためのパスワードを入力します。

[スーパーユーザー パスワード (Superuser Password)]フィールドにもう一度パスワードを 入力します。

Note スーパーユーザー パスワードが空白のままの場合は、管理者パスワードをスーパー ユーザー パスワードと見なします。ただし、セキュリティ上の理由から、強力なパ スワードを設定することを推奨します。

入力したパスワードを表示するには、[入力したパスワードを表示する (Show passwords in clear text)] チェックボックスをオンにします。

[次へ (Next)] をクリックします。

- **Step 5** [システム設定 (System Settings)] で、DCNM アプライアンスの設定を行います。
  - 「完全修飾ホスト名 (Fully Qualified Hostname)] フィールドで、RFC1123 セクション 2.1 の通りに、完全修飾ドメイン名 (FQDN) のホスト名を入力します。数字のみのホスト名はサポートされていません。
  - •[DNS サーバアドレス (DNS Server Address)] フィールドで、DNS IP アドレスを入力します。

IPv6 アドレスを使用して DNS サーバを設定することもできます。

リリース 11.3(1) から、1 個以上の DNS サーバと NTP サーバを設定できます。

- **Note** Network Insights アプリケーションを使用している場合は、DNS サーバが有効で到達 可能であることを確認します。
- [NTP サーバアドレス リスト (NTP Server Address List)] フィールドでは、NTP サーバの IP アドレスを入力します。

値は IP または IPv6 アドレスか RFC 1123 に準拠した名前である必要があります。

- リリース 11.3(1) から、1 個以上の NTP サーバを設定できます。
- •**タイムゾーン** ドロップダウン リストから、DCNM を展開しているタイムゾーンを選択しま す。

[Next] をクリックします。

**Step 6** [ネットワーク設定 (Network Settings)] タブで、DCNM Web UI に到達するために使用されるネットワーク パラメータを構成します。

Figure 4: Cisco DCNM 管理ネットワーク インターフェイス

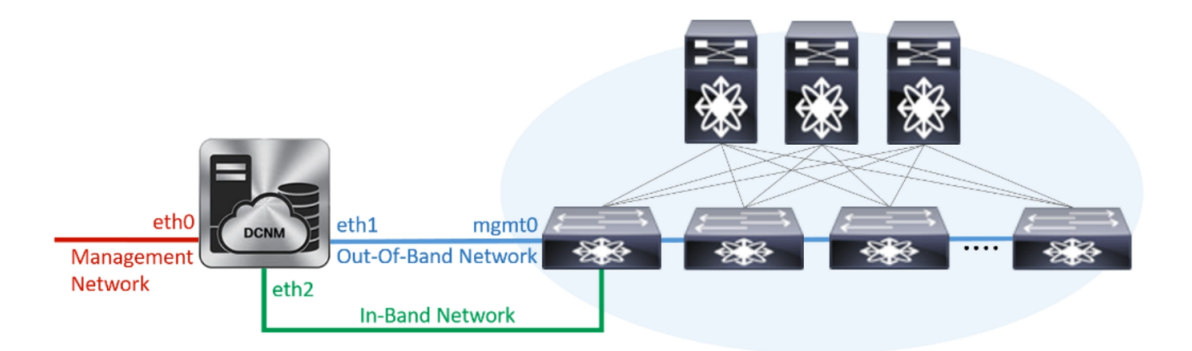

- a) [管理ネットワーク (Management Network)] 領域で、[管理 IPv4 アドレス (Management IPv4 Address)]と[管理ネットワーク デフォルト IPv4 ゲートウェイ (Management Network Default IPv4 Gateway)]の自動入力 IP アドレスが」正しいことを確認します。必要に応じて変更しま す。
  - **Note** Cisco DCNM リリース 11.2(1) から、管理ネットワークの IPv6 アドレスも使用できます。

(オプション) プレフィックスとともに有効な IPv6 アドレスを入力し、管理 IPv6 アドレスと管 理ネットワーク デフォルト IPv6 ゲートウェイを構成します。

b) [アウトオブバンドネットワーク (Out-of-Band Network)] 領域で、IPv4 アドレス とゲートウェ イ IPv4 アドレス を入力します。

DCNMがIPv6ネットワーク上にある場合は、IPv6アドレスとゲートウェイIPv6アドレスに関連 するIPv6アドレスを入力して、ネットワークを設定します。

アウトオブバンド管理では、デバイス管理ポート (通常 mgmt0) への接続を提供します。

- **Note** アウトオブバンド管理が設定されていない場合、クラスタモードで Cisco DCNM を 設定できません。
- c) (Optional) [インバンド ネットワーク (In-Band Network)] 領域で、インバンド ネットワークの IPv4 アドレスおよびゲートウェイ IPv4 アドレスを入力します。

ステップ Step 3, on page 42 でクラスタの有効化モードを選択した場合、このフィールドは必須です。

DCNM が IPv6 ネットワーク上にある場合は、IPv6 アドレス と ゲートウェイ IPv6 アドレス の関連する IPv6 アドレスを入力することで、ネットワークを構成します。

インバンドネットワークにより、前面パネルのポートを介してデバイスへ到達可能になりま す。

**Note** インバンド ネットワークを設定しない場合、エンドポイント ロケータおよびテレメ トリ機能は操作できません。 コンピューティングクラスタが必要な場合は、仮想アプライアンスの設定時に3NICがあることを確認します。後でNICをインストールすることはサポートされていません。3 NICs がなく、[クラスタモードを有効にする(Enable Clustered Mode)]が使用できない場合、eth2インターフェイスを構成できません。

ただし、appmgr update network-properties コマンドを使用して、必要に応じてインストール後に ネットワーク プロパティを編集できます。詳細については、「DCNM インストール後のネット ワーク プロパティ」を参照してください。

[Next] をクリックします。

**Step 7** [アプリケーション (Applications)] タブで、[内部アプリケーション サービス ネットワーク]、 および [クラスタ モード設定] を構成します。

Note デバイス コネクタは、デフォルトで有効になります。

デバイスコネクタは、クラウドベース管理プラットフォームであるCisco Intersightの機能を実現する組み込み管理コントローラです。

a) (Optional) [プロキシサーバー (Proxy Server)]フィールドで、プロキシサーバーの IP アドレ スを入力します。

プロキシ サーバーは RFC1123 準拠名でなければなりません。

Note デフォルトで、ポート80がプロキシサーバに使用されます。<proxy-server-ip>:<port> を使用して、プロキシサーバに異なるポートを使用します。

プロキシサーバが認証を必要とする場合、関連するユーザー名とパスワードを[プロキシサー バーユーザー名(Proxy Server Username)]と[プロキシサーバーパスワード(Proxy Server Password)]フィールドに入力します。

b) [内部アプリケーション サービス ネットワーク (Internal Application Services Network)] 領域 で、DCNM に対して内部で実行するアプリケーションへアクセスするための IPv4 IP サブネッ トフィールドに IP サブネットを入力します。

すべてのアプリケーションがこのサブネットからの IP アドレスを使用します。

c) [クラスタ モード設定 (Clustered mode configuration)] 領域で、ネットワーク設定を構成し て、クラスタ モードで DCNM インスタンスを展開します。クラスタ モードで、アプリケー ションは個別のコンピューティング ノードで実行されます。

手順 Step 3, on page 42 で [クラスタ モードを有効にする (Enable Clustered Mode)] チェックボッ クスをオンにしている場合、[クラスタ モード設定 (Cluster Mode configuration)] 領域が表示さ れます。

- Note [クラスタモード(Clustered mode)]では、Cisco DCNM アプリケーションは別の DCNM コンピューティング ノード実行します。
  - •[アウトオブバンド IPv4ネットワークアドレスプール (Out-of-Band IPv4 Network Address Pool)] で、クラスタモードで使用するアウトオブバンド IPv4 ネットワークからアドレス プールを入力します。

オプションで、[アウトオブバンド IPv6 ネットワーク アドレス プール (Out-of-Band IPv6 Network Address Pool)]フィールドに IPv6 アドレス プールを入力することもできます。

 [インバンド IPv4 ネットワークアドレスプール (In-Band IPv4 Network Address Pool)] で、 クラスタモードで使用するインバンド IPv4 ネットワークからアドレスプールを入力します。

オプションで、[インバンド IPv6 ネットワーク アドレス プール (In-Band IPv6 Network Address Pool)] フィールドに IPv6 アドレス プールを入力することもできます。

アドレスは eth1 サブネットから利用可能で小さい IP アドレスのプレフィックスである必要が あります。例: eth1 サブネットがインストール中に 10.1.1.0/24 に設定された場合、10.1.1.240/28 を使用します。このサブネットは、最小で /28 (16 アドレス) および最大で /24 (256 アドレス) である必要があります。また、east-west プール以上にしないでください。このサブネットは、 スイッチとの通信のためコンテナに割り当てられます。

[次へ (Next)] をクリックします。

Step 8 [概要 (Summary)] タブで、設定の詳細を確認します。

前のタブに移動して設定を変更するには、[前 (previous)] をクリックします。[インストールの開始 (Start Installation)] をクリックし、選択した展開モードの Cisco DCNM インストールを完了します。

進行状況バーが表示され、完了したパーセンテージ、動作の説明、およびインストール中の経過 時間が表示されます。経過表示バーに 100% と表示されたら、[続行 (Continue)] をクリックしま す。

DCNM Web UI にアクセスするための URL とともに成功メッセージが表示されます。

- **Note** Cisco DCNM がファイアウォールの背後で実行されている場合、ポート 2443 を開き、 Cisco DCNM Web UI を起動します。

#### What to do next

適切なクレデンシャルを使用して DCNM Web UI にログオンします。

[設定 (Settings)] アイコンをクリックし、[DCNMの詳細 (About DCNM)] を選択します。展開した インストール タイプを表示して確認できます。

デバイス管理にインバンド管理 (eth2) IP アドレスを設定している場合、スタンドアロン サーバに ログインし、次のコマンドを使用して、サーバの eth2 からスイッチにインバンドネットワーク到 達可能性を設定します。

dcnm# appmgr update network-properties add route ipv4 eth2 <ipv4-network-ip-address/prefix>

例: 10.0.x/30 サブネットを介して接続しているすべてのファブリック リンクを備えた 4 つのス イッチがある場合、およびサブネット 40.1.1.0/24 の インバンド到達可能性に対してすべてのス イッチがループバック インターフェイスで設定されている場合、次のコマンドを使用します。

```
dcnm# appmgr update network-properties session start
dcnm# appmgr update network-properties add route ipv4 eth2 10.0.0.0/24
dcnm# appmgr update network-properties add route ipv4 eth2 40.1.1.0/24
dcnm# appmgr update network-properties session apply
```

### ネイティブ HA モードで Cisco DCNM ISO をインストールする

ネイティブ HA は ISO または OVA インストールのみを使用した DCNM アプライアンスでサポー トされています。

デフォルトでは、Cisco DCNM を使用した組み込み型 PostgreSQL データベース エンジンです。ネ イティブ HA 機能は、Cisco DCNM アプライアンスによって、リアルタイムで同期されている組 み込みデータベースを使用したアクティブおよびスタンバイ アプリケーションとして実行可能で す。したがって、アクティブ DCNM が機能していない場合、スタンバイ DCNM は同じデータベー スデータを引き継ぎ、操作を再開します。

DCNM のネイティブ HA をセットアップするには、次の作業を実行します。

#### Procedure

**Step 1** 2つの DCNM 仮想アプライアンス (OVA または ISO のいずれか) を展開します。

例えば、dcnm1 および dcnm2 として示します。

**Step 2** dcnm1 をプライマリノードとして設定します。dcnm1の[コンソール(Console)]タブに表示されている URL を貼り付け、[Enter] キーを押します。

初期メッセージが表示されます。

- a) [Cisco DCNM へようこそ (Welcome to Cisco DCNM)] 画面から、[開始 (Get Started)] をクリッ クします。
  - Caution システム設定が最小リソース要件を満たしていない場合は、Web インストーラに SYSTEM RESOURCE ERROR と表示され、インストールが中止されます。システム 要件を変更し、Web インストーラを起動してインストールを完了します。

b) [Cisco DCNM インストーラ (Cisco DCNM Installer)] タブで、[新規インストール - HA プライマリ (Fresh Installation - HA Primary)] オプション ボタンを選択して、 dcnm1 をプライマリ ノードとしてインストールします。

[Next] をクリックします。

c) [インストールモード(Install Mode)] タブで、DCNM 導入タイプを選択します。

[インストールモード(Installation mode)] ドロップダウン リストから DCNM アプライアン スの[LAN ファブリック(LAN Fabric)] インストール モードを選択します。

クラスタ モードで Cisco DCNM を展開する場合は、[クラスタ モードを有効にする (Enable Clustered Mode)] チェックボックスをオンにします。コンピューティングノードが Cisco DCNM [Web UI] > [アプリケーション (Applications)] > [コンピューティング (Compute)] に表示されます。アプリケーションはコンピューティングノードで実行されます。後でコンピューティングノードをクラスタに追加できます。You can add the compute nodes to a Cluster, later.

コンピューティングクラスタが必要な場合は、仮想アプライアンスの設定時に3NICがあることを確認します。後でNICをインストールすることはサポートされていません。3つのNICがない場合は、[クラスタモードの有効化(Enable Clustered Mode)]は使用できません。

Note [クラスタ モードを有効にする (Enable Clustered Mode)] がオンになっている場合、 設定、コンプライアンス、EPL、NIA などのアプリケーションはコンピューティング ノードがインストールされるまで動作しません。

[Next] をクリックします。

- d) [管理(Administration)] タブで、パスワードに関する情報を入力します。
  - 「管理者のパスワード]フィールドで、Cisco DCMNのアプリケーションに接続するために 使用されるパスワードを入力してください。

パスワードは、%\$^=;.\*\''' <SPACE> を除くすべての特殊文字を使用できます。

[管理者パスワードの確認] フィールドにパスワードをもう一度入力します。

「データベースパスワード(Database Password)]フィールドに、PostgreSQLデータベースのパスワードを入力します。

すべての特殊文字は %\$^=;.\*\''' <\$PACE> を除き、パスワードに使用できます。

[管理者パスワードの確認] フィールドにパスワードをもう一度入力します。

- **Note** [データベースパスワード(Database Password)]フィールドを空白のままにす ると、管理者パスワードが PostgreSQL のパスワードと見なされます。
- [Superuser Password (root)] フィールドに、スーパーユーザーが root 権限にアクセスするためのパスワードを入力します。

[スーパーユーザーパスワード(Superuser Password)]フィールドにもう一度パスワード を入力します。 Note スーパーユーザー パスワードが空白のままの場合は、管理者パスワードをスー パーユーザー パスワードと見なします。ただし、セキュリティ上の理由から、 強力なパスワードを設定することを推奨します。

入力したパスワードを表示するには、[入力したパスワードを表示する (Show passwords in clear text)] チェックボックスをオンにします。

[次へ (Next)] をクリックします。

- e) [システム設定 (System Settings)] で、DCNM アプライアンスの設定を行います。
  - 「完全修飾ホスト名 (Fully Qualified Hostname)] フィールドで、RFC1123 セクション 2.1 の 通りに、完全修飾ドメイン名(FQDN)のホスト名を入力します。数字のみのホスト名はサ ポートされていません。
  - [DNS サーバアドレス (DNS Server Address)] フィールドで、DNS IP アドレスを入力しま す。
    - リリース 11.2(1) から、IPv6 アドレスを使用した DNS サーバも設定できます。
    - リリース 11.3(1) から、1 個以上の DNS サーバと NTP サーバを設定できます。
    - Note Network Insights アプリケーションを使用している場合は、DNS サーバが有効で 到達可能であることを確認します。
  - [NTP サーバアドレス リスト (NTP Server Address List)] フィールドでは、NTP サーバ の IP アドレスを入力します。

値は IP または IPv6 アドレスか RFC 1123 に準拠した名前である必要があります。

リリース 11.3(1) から、1 個以上の NTP サーバを設定できます。

・タイムゾーンドロップダウンリストから、DCNMを展開しているタイムゾーンを選択します。

[Next] をクリックします。

 f) [ネットワーク設定 (Network Settings)] タブで、DCNM Web UI に到達するために使用される ネットワーク パラメータを構成します。

Figure 5: Cisco DCNM 管理ネットワーク インターフェイス

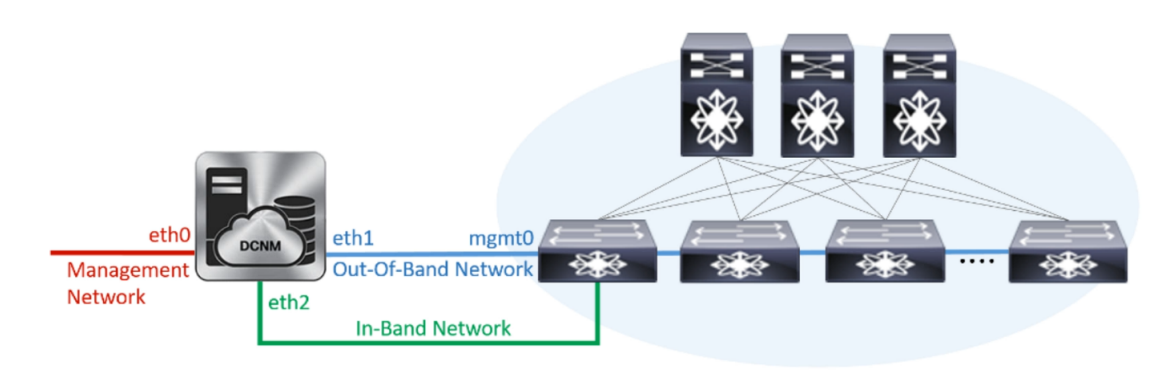

- [管理ネットワーク (Management Network)] 領域で、[管理 IPv4 アドレス (Management IPv4 Address)]と[管理ネットワーク デフォルト IPv4 ゲートウェイ (Management Network Default IPv4 Gateway)]の自動入力 IP アドレスが」正しいことを確認します。必要に応じ て変更します。
  - **Note** Cisco DCNM リリース 11.2(1) から、管理ネットワークの IPv6 アドレスも使用で きます。

(オプション) プレフィックスとともに有効な IPv6 アドレスを入力し、管理 IPv6 アドレス と管理ネットワーク デフォルト IPv6 ゲートウェイを構成します。

2. [アウトオブバンド ネットワーク (Out-of-Band Network)] 領域で、IPv4 アドレス と ゲート ウェイ IPv4 アドレス を入力します。

DCNMがIPv6ネットワーク上にある場合は、IPv6アドレスとゲートウェイIPv6アドレスに 関連するIPv6アドレスを入力して、ネットワークを設定します。

アウトオブバンド管理では、デバイス管理ポート (通常 mgmt0) への接続を提供します。

- Note アウトオブバンド管理が設定されていない場合、クラスタモードで Cisco DCNM を設定できません。
- 3. [インバンドネットワーク (In-Band Network)] 領域で、インバンドネットワークの IPv4 ア ドレスおよびゲートウェイ IPv4 アドレスを入力します。

[**クラスタを有効にする**(Enable Cluster)]モードを選択した場合、このフィールドは必須 です。

DCNM が IPv6 ネットワーク上にある場合は、IPv6 アドレス と ゲートウェイ IPv6 アドレス の関連する IPv6 アドレスを入力することで、ネットワークを構成します。

インバンドネットワークにより、前面パネルのポートを介してデバイスへ到達可能になり ます。

**Note** インバンド ネットワークを設定しない場合、エンドポイント ロケータおよびテレメトリ機能は操作できません。

コンピューティングクラスタが必要な場合は、仮想アプライアンスの設定時に3NICがあることを確認します。後でNICをインストールすることはサポートされていません。3NICsがなく、[クラスタモードを有効にする(Enable Clustered Mode)]が使用できない場合、eth2インターフェイスを構成できません。

ただし、appmgr update network-properties コマンドを使用して、必要に応じてインストール 後にネットワーク プロパティを編集できます。詳細については、「DCNM インストール後の ネットワーク プロパティ」を参照してください。

[Next] をクリックします。

g) [アプリケーション (Applications)] タブで、[デバイス コネクタ] と [内部アプリケーション サービス ネットワーク] を構成します。

Note デバイスコネクタは、デフォルトで有効になります。

デバイス コネクタは、クラウドベース管理プラットフォームであるCisco Intersightの機能を実現する組み込み管理コントローラです。

1. [プロキシサーバー (Proxy Server)]フィールドで、プロキシサーバーのIPアドレスを入力します。

プロキシ サーバーは RFC1123 準拠名でなければなりません。

**Note** デフォルトで、ポート 80 がプロキシ サーバに使用されます。 **<proxy-server-ip>:<port>** を使用して、プロキシ サーバに異なるポートを使用し ます。

プロキシ サーバが認証を必要とする場合、関連するユーザー名とパスワードを[プロキシ サーバーユーザー名(Proxy Server Username)]と[プロキシサーバーパスワード(Proxy Server Password)]フィールドに入力します。

2. [内部アプリケーション サービス ネットワーク (Internal Application Services Network)] 領 域で、DCNM に対して内部で実行するアプリケーションへアクセスするための IPv4 IP サ ブネット フィールドに IP サブネットを入力します。

すべてのアプリケーションがこのサブネットからのIPアドレスを使用します。デフォルト で、

手順 2.c, on page 48 で [クラスタ モードを有効にする (Enable Clustered Mode)] チェック ボックスをオンにしている場合、[クラスタ モード設定 (Cluster Mode configuration)] 領域が 表示されます。

- Note [クラスタモード (Clustered mode)] では、Cisco DCNM アプリケーションは別の DCNM コンピューティング ノード実行します。
- 3. [クラスタ モード設定 (Clustered mode configuration)] 領域で、ネットワーク設定を構成 して、クラスタ モードで DCNM インスタンスを展開します。クラスタ モードで、アプリ ケーションは個別のコンピューティング ノードで実行されます。
  - •[アウトオブバンド IPv4 ネットワーク アドレス プール (Out-of-Band IPv4 Network Address Pool)] で、クラスタ モードで使用するアウトオブバンド IPv4 ネットワークか らアドレス プールを入力します。

オプションで、[アウトオブバンド IPv6 ネットワーク アドレス プール (Out-of-Band IPv6 Network Address Pool)]フィールドに IPv6 アドレス プールを入力することもで きます。

•[インバンド IPv4 ネットワーク アドレス プール (In-Band IPv4 Network Address Pool)] で、クラスタ モードで使用するインバンド IPv4 ネットワークからアドレス プールを 入力します。

オプションで、[インバンドIPv6ネットワークアドレス プール(In-Band IPv6 Network Address Pool)] フィールドに IPv6 アドレス プールを入力することもできます。

アドレスは eth1 サブネットから利用可能で小さい IP アドレスのプレフィックスである必要があります。例: eth1 サブネットがインストール中に 10.1.1.0/24 に設定された場合、

10.1.1.240/28 を使用します。このサブネットは、最小で /28 (16 アドレス) および最大で /24 (256 アドレス) である必要があります。また、east-west プール以上にしないでください。 このサブネットは、スイッチとの通信のためコンテナに割り当てられます。

h) [HA 設定(HA Settings)] タブで、確認メッセージが表示します。

```
You are installing the primary DCNM HA node.
Please note that HA setup information will need to
be provided when the secondary DCNM HA node is
installed.
```

[次へ (Next)] をクリックします。

i) [概要 (Summary)] タブで、設定の詳細を確認します。

前のタブに移動して設定を変更するには、[前 (previous)]をクリックします。[インストールの 開始 (Start Installation)] をクリックし、選択した展開モードの Cisco DCNM インストールを完 了します。

進行状況バーが表示され、完了したパーセンテージ、動作の説明、およびインストール中の経 過時間が表示されます。経過表示バーに 100% と表示されたら、[続行 (Continue)] をクリック します。

セカンダリノードをインストールするまで、セットアップが完了していないことを示す警告 メッセージが表示されます。

WARNING: DCNM HA SETUP IS NOT COMPLETE! Your Cisco Data Center Network Manager software has been installed on this HA primary node. However, the system will be ready to be used only after installation of the secondary node has been completed. Thank you.

**Step 3** セカンダリ ノードとして dcnm2 を設定します。dcnm2 の [コンソール (Console)] タブに表示されている URL を貼り付け、[Enter] キーを押します。

初期メッセージが表示されます。

- a) [Cisco DCNM へようこそ (Welcome to Cisco DCNM)] 画面から、[開始 (Get Started)] をクリッ クします。
  - Caution システム設定が最小リソース要件を満たしていない場合は、Web インストーラに SYSTEM RESOURCE ERROR と表示され、インストールが中止されます。システム 要件を変更し、Web インストーラを起動してインストールを完了します。
- b) [Cisco DCNM インストーラ (Cisco DCNM Installer)] 画面で、[新規インストール HA セカンダ リ (Fresh Installation - HA Secondary)] オプション ボタンを選択して、 dcnm2 をセカンダリ ノードとしてインストールします。

[Continue] をクリックします。

c) [インストールモード(Install Mode)]タブで、ドロップダウンリストからプライマリノード に選択したものと同じインストールモードを選択します。 **Note** プライマリノードと同じインストールモードを選択しない場合、HAのインストールは失敗します。

クラスタモードで Cisco DCNM プライマリを構成している場合は、[クラスタモードを有効に する (Enable Clustered Mode)] チェックボックスをオンにします。

[Next] をクリックします。

- d) [管理(Administration)] タブで、パスワードに関する情報を入力します。
  - Note すべてのパスワードは、プライマリノードの設定時に指定したパスワードと同じであ る必要があります。
- e) [システム設定 (System Settings)] で、DCNM アプライアンスの設定を行います。
  - 「完全修飾ホスト名 (Fully Qualified Hostname)] フィールドで、RFC1123 セクション 2.1 の 通りに、完全修飾ドメイン名(FQDN)のホスト名を入力します。数字のみのホスト名はサ ポートされていません。
  - [DNS サーバアドレス (DNS Server Address)] フィールドで、DNS IP アドレスを入力しま す。
    - リリース 11.2(1) から、IPv6 アドレスを使用した DNS サーバも設定できます。
    - リリース 11.3(1) から、1 個以上の DNS サーバと NTP サーバを設定できます。
  - Note Network Insights アプリケーションを使用している場合は、DNS サーバが有効で 到達可能であることを確認します。
  - [NTP サーバアドレス リスト (NTP Server Address List)] フィールドでは、NTP サーバ の IP アドレスを入力します。

値は IP または IPv6 アドレスか RFC 1123 に準拠した名前である必要があります。

- リリース 11.3(1) から、1 個以上の NTP サーバを設定できます。
- ・タイムゾーンドロップダウンリストから、DCNMを展開しているタイムゾーンを選択します。

[Next] をクリックします。

f) [ネットワーク設定 (Network Settings)] タブで、DCNM Web UI に到達するために使用される ネットワーク パラメータを構成します。 Figure 6: Cisco DCNM 管理ネットワーク インターフェイス

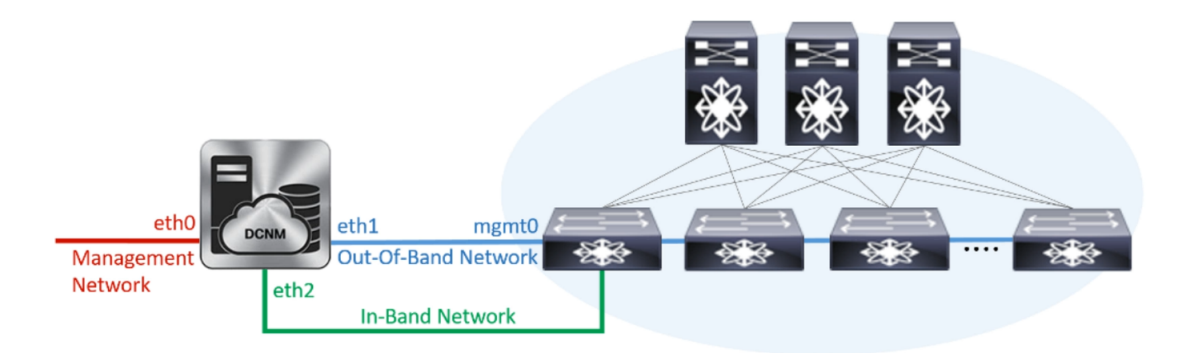

- [管理ネットワーク (Management Network)] 領域で、[管理 IPv4 アドレス (Management IPv4 Address)]と[管理ネットワークデフォルトIPv4 ゲートウェイ (Management Network Default IPv4 Gateway)]の自動入力 IP アドレスが」正しいことを確認します。必要に応じ て変更します。
  - **Note** HA セットアップが正常に完了するために、IP アドレスがプライマリノードで設 定されているのと同じ管理ネットワークに属していることを確認します。

(オプション) プレフィックスとともに有効な IPv6 アドレスを入力し、管理 IPv6 アドレス と管理ネットワーク デフォルト IPv6 ゲートウェイを構成します。

2. [アウトオブバンド ネットワーク (Out-of-Band Network)] 領域で、IPv4 アドレス と ゲート ウェイ IPv4 アドレス を入力します。

DCNMがIPv6ネットワーク上にある場合は、IPv6アドレスとゲートウェイIPv6アドレスに 関連するIPv6アドレスを入力して、ネットワークを設定します。

- Note IPアドレスがプライマリノードで設定された同じアウトオブバンドネットワーク に属していることを確認します。
- アウトオブバンド管理では、デバイス管理ポート (通常 mgmt0) への接続を提供します。
- Note アウトオブバンド管理が設定されていない場合、クラスタモードで Cisco DCNM を設定できません。
- 3. [インバンドネットワーク (In-Band Network)] 領域で、インバンドネットワークの IPv4 ア ドレスおよびゲートウェイ IPv4 アドレスを入力します。

DCNM が IPv6 ネットワーク上にある場合は、IPv6 アドレス と ゲートウェイ IPv6 アドレ スの関連する IPv6 アドレスを入力することで、ネットワークを構成します。

**Note** IPアドレスがプライマリノードで設定された同じインバンドネットワークに属していることを確認します。

インバンドネットワークにより、前面パネルのポートを介してデバイスへ到達可能になり ます。 **Note** インバンド ネットワークを設定しない場合、エンドポイント ロケータおよびテ レメトリ機能は操作できません。

[Next] をクリックします。

- g) [アプリケーション (Applications)] タブで、[内部アプリケーション サービス ネットワーク] 、および [クラスタ モード設定] を構成します。
  - 1. [内部アプリケーション サービス ネットワーク (Internal Application Services Network)] 領 域で、DCNM に対して内部で実行するアプリケーションへアクセスするための IPv4 IP サ ブネット フィールドに IP サブネットを入力します。
  - [クラスタ モード設定 (Clustered mode configuration)]領域で、ネットワーク設定を構成 して、クラスタ モードで DCNM インスタンスを展開します。クラスタ モードで、アプリ ケーションは個別のコンピューティング ノードで実行されます。
    - •[アウトオブバンド IPv4 ネットワーク アドレス プール (Out-of-Band IPv4 Network Address Pool)] で、クラスタ モードで使用するアウトオブバンド IPv4 ネットワークか らアドレス プールを入力します。

オプションで、[アウトオブバンド IPv6 ネットワーク アドレス プール (Out-of-Band IPv6 Network Address Pool)]フィールドに IPv6 アドレス プールを入力することもで きます。

•[インバンド IPv4 ネットワーク アドレス プール (In-Band IPv4 Network Address Pool)] で、クラスタ モードで使用するインバンド IPv4 ネットワークからアドレス プールを 入力します。

オプションで、[インバンドIPv6ネットワークアドレスプール(In-Band IPv6 Network Address Pool)] フィールドに IPv6 アドレス プールを入力することもできます。

IPアドレスがプライマリノードで構成されたものと同じプールに属することを確認します。

- h) [HA 設定 (HA Settings)] タブで、セカンダリ ノードのシステム設定を行います。
  - [プライマリ DCNM ノードの管理 IP アドレス (Management IP Address of primary DCNM node)] フィールドに、 DCNM UI にアクセスするための適切な IP アドレスを入力します。
  - [VIP 完全修飾ホスト名 (VIP Fully Qualified Host Name)] フィールドで、RFC1123 セクション 2.1 の通りに、完全修飾ドメイン名 (FQDN) のホスト名を入力します。数字のみのホスト名はサポートされていません。
  - •[管理ネットワーク VIP アドレス(Management Network VIP Address)] フィールドに、 管理ネットワークの VIP として使用された IP アドレスを入力します。

オプションで、[管理ネットワークのVIPv6アドレス (Management Network VIPv6 Address)] フィールドに IPv6 VIP アドレスを入力することもできます。

**Note** IPv6 アドレスを使用して管理ネットワークを設定している場合は、管理ネット ワークの VIPv6 アドレスを設定していることを確認します。 「アウトオブバンドネットワーク VIP アドレス (Out-of-Band Network VIP Address)]
 フィールドにアウトオブバンドネットワークの VIP として使用される IP アドレスを入力します。

オプションで、[アウトオブバンドネットワークの VIPv6 アドレス (Out-of-Band Network VIPv6 Address)] フィールドに IPv6 VIP アドレスを入力することもできます。

•[インバンドネットワーク VIP アドレス(In-Band Network VIP Address)]フィールドに アウトオブバンドネットワークの VIP として使用される IP アドレスを入力します。

オプションで、[インバンドネットワークの VIPv6 アドレス (In-Band Network VIPv6 Address)] フィールドに IPv6 VIP アドレスを入力することもできます。

- Note [ネットワーク設定 (Network Settings)] タブでインバンドネットワークの IP アド レスを指定した場合、このフィールドは必須です。
- [HA Ping 機能 IPv4 アドレス(HA Ping Feature IPv4 Address)] フィールドに、必要に応 じて、HA ping IP アドレスを入力し、この機能を有効にします。
- Note 構成済みの IPv4 アドレスは、ICMP echo ping に応答する必要があります。

HA\_PING\_ADDRESSは、DCNMアクティブおよびスタンバイアドレスとは異なっている 必要があります。

HA ping IPv4 アドレスを Split Brain シナリオを避けるように構成する必要があります。この IP アドレスは、Enhanced Fabric 管理ネットワークに属す必要があります。

[次へ (Next)] をクリックします。

i) [サマリー (Summary)] タブで、構成の詳細を見直します。

前のタブに移動して設定を変更するには、[前 (previous)]をクリックします。[インストールの 開始 (Start Installation)] をクリックし、選択した展開モードの Cisco DCNM OVA インストー ルを完了します。

進行状況バーが表示され、完了したパーセンテージ、動作の説明、およびインストール中の経 過時間が表示されます。経過表示バーに 100% と表示されたら、[続行 (Continue)] をクリック します。

DCNM Web UI にアクセスするための URL とともに成功メッセージが表示されます。

**Note** Cisco DCNM がファイアウォールの背後で実行されている場合、ポート2443を開き、 Cisco DCNM Web UI を起動します。

#### What to do next

適切なクレデンシャルを使用して DCNM Web UI にログオンします。

[設定 (Settings)] アイコンをクリックし、[DCNM の詳細 (About DCNM)] を選択します。展開した インストール タイプを表示して確認できます。

デバイス管理にインバンド管理 (eth2) IP アドレスを設定している場合、スタンドアロン サーバに ログインし、次のコマンドを使用して、サーバの eth2 からスイッチにインバンドネットワーク到 達可能性を設定します。

dcnm# appmgr update network-properties add route ipv4 eth2 <ipv4-network-ip-address/prefix>

例: 10.0.0.x/30 サブネットを介して接続しているすべてのファブリック リンクを備えた 4 つのス イッチがある場合、およびサブネット 40.1.1.0/24 の インバンド到達可能性に対してすべてのス イッチがループバック インターフェイスで設定されている場合、次のコマンドを使用します。

dcnm# appmgr update network-properties session start
dcnm# appmgr update network-properties add route ipv4 eth2 10.0.0.0/24
dcnm# appmgr update network-properties add route ipv4 eth2 40.1.1.0/24
dcnm# appmgr update network-properties session apply

# **Cisco APIC SE** への Cisco DCNM SE ISO のインストール

Cisco Application Services Engine に DCNM と APIC の両方をインストールできます。APIC ASE PID を発注し、後で同じ ASE に Cisco DCNM リリース 11.3(1) または 11.4(1) をインストールすること を選択した場合は、次のエラー メッセージが表示されます。

| disco Integrated Management Controller                                                                                                    | admin | ₽  |
|----------------------------------------------------------------------------------------------------|-------|----|
| File View Macros Tools Power Boot Device Virtual Media Help                                                                                                  | 1     |    |
| storage.reset()                                                                                                    |       |    |
| file "/usr/lib/python2.//site-packages/blivet/_initpy", line 511, in reset<br>self_devicetree.populate(cleanupOnluccleanupOnlu)                              |       |    |
| File "/usr/lib/python2.7/site-packages/blivet/devicetree.py", line 2256, in populate                                                                         |       |    |
| selfpopulateO<br>File "/usr/lib/python2.7/site-packages/blivet/devicetree.py", line 2323, in _populate                                                       |       |    |
| seff.adudevyevicetaev)<br>File "Justyliby.zysthm2.zysite-packages/blivet/devicetree.py", line 1293, in addUdevDevice                                         |       |    |
| self, handleldevleviceFormat(info, device)                                                                                                    |       |    |
| self.handleldevLMPUrpmat(info, device)                                                                                                    |       |    |
| File "/usr/lib/python2.7/site-packages/blivet/devicetree.py", line 1651, in handleUdevLUMPUFormat                                                            |       |    |
| seif.handlebgLuslug_device)<br>File "/usr/lib/python2.7/site-packages/blivet/devicetree.py", line 1588, in handlebgLvs                                       |       |    |
| addLW(IV)<br>Rite "year dit washen? 7 gite washenen thimt deviation we" line 1521 in addIU                                                                   |       |    |
| addReguiredUVorigin device name, "failed to locate origin lu")                                                                                               |       |    |
| File "/usr/lib/python2.7/site-packages/blivet/devicetree.py", line 1432, in addRequiredLU                                                                    |       |    |
| addL0/Us_Info[Informe])<br>File "/usr/lib/puthon2.7/site-packages/blivet/devicetree.pu", line 1531, in addL0                                                 |       |    |
| addReguiredLU(origin_device_name, "failed to locate origin lv")                                                                                              |       |    |
| File "/usr/lb/pgthon2.//site-packages/blivet/devicetree.pg", line 1432, in addRequiredLU<br>addLU(U) infolmame1)                                             |       |    |
| File "/usr/lib/python2.7/site-packages/blivet/devicetree.py", line 1531, in addLU                                                                            |       |    |
| addMeguiredLU(origin_device_name, "Tailed to locate origin 10")<br>File "yisse/lib/muthon2.7/site-mackanes/hiust/devicetree.mu". Line 1432. in addRemuiredLU |       |    |
| addLU(lv_info[name])                                                                                                    |       |    |
| File "/usr/lib/python2.7/site-packages/blivet/devicetree.py", line 1531, in addLU<br>addBerwiredUlforwin device pawe "Vailed to locate origin lu"            |       |    |
| File "/usr/lib/python2.7/site-packages/livet/devicetree.py", line 1432, in addRequiredLU                                                                     |       |    |
| addUU(U_info[name])<br>File _view_likowthony_7.csite_nackages/hlipet/devicetree_nu"_line 1531 _in_addIII                                                     |       |    |
| addRequiredU0(origin_device_name, "failed to locate origin 10")                                                                                              |       |    |
| File "/usr/lib/python2.7/site-packages/blivet/devicetree.py", line 1432, in addRequiredLU                                                                    |       |    |
| autov/usr/lib/names/)<br>File "/usr/lib/names/)                                                                                                    |       |    |
| exists=True, **IU_kuargs)<br>File (merelik) exite meteore chient dening due m' line FE4 in init                                                              |       |    |
| exist=exists)                                                                                                    |       |    |
| File "/usr/lib/python2.7/site-packages/blivet/devices/dm.py", line 73, ininit                                                                                |       |    |
| parents-parents, syststath-syststath)<br>File "vusr/lib/puthon2.7/site-packages/blivet/devices/storage.pu", line 131, in init                                |       |    |
| Deviceinit(self, name, parents=parents)                                                                                                    |       |    |
| File "/usr/lib/pythom2.7/site-packages/blivet/devices/device.py", line 84, ininit<br>raise WalueEror("xs is not a valid name for this device" x name)        |       |    |
| ValueError: 18fc8614ba7b7c8c8279b5880de8061b578bc356b3151834ead1482f9ab94339b is not a valid name for this device                                            |       |    |
| fanacondal 1:main* 2:shell 3:log 4:storage-log 5:program-log Switch tab: Alt*Tab (                                                                           | Help: | F1 |

既存の APIC ASE に Cisco DCNM 11.3(1) または 11.4(1) をインストールするには、次の手順を実行 します。

#### 手順

| Step 1 | プロンプトで、CTRL-ALT-F2 を押して別のコンソールに移動します。 |
|--------|---------------------------------------|
|        | シェル プロンプトが表示されます。                     |

- Step 2 lsblk -d コマンドを使用して、ディスクのリストを取得します。
- Step 3 各ディスクに次のコマンドを実行します。
  - (注) UNIGEN 16GB ディスクでこのコマンドを実行しないでください。

#### dd if=/dev/zero of=/dev/<disk> bs=10M count=1

| root@se-appliance\$ lsblk -d |         |      |        |                  |      |      |  |  |
|------------------------------|---------|------|--------|------------------|------|------|--|--|
| NAME                         | HCTL    | TYPE | VENDOR | MODEL            | REV  | TRAN |  |  |
| sda                          | 0:2:0:0 | disk | Cisco  | UCSC-RAID12G-2GB | 5.10 |      |  |  |
| sdb                          | 0:2:1:0 | disk | Cisco  | UCSC-RAID12G-2GB | 5.10 |      |  |  |
| sdc                          | 0:2:2:0 | disk | Cisco  | UCSC-RAID12G-2GB | 5.10 |      |  |  |

| sdd  | 0:2:3:0      | disk | Cisco         | UCSC-RAID12G-2GB | 5.10 |      |
|------|--------------|------|---------------|------------------|------|------|
| sde  | 0:2:4:0      | disk | Cisco         | UCSC-RAID12G-2GB | 5.10 |      |
| sdf  | 2:0:0:0      | disk | ATA           | Micron_5100_MTFD | H072 | sata |
| sdg  | 1:0:0:0      | disk | <b>UNIGEN</b> | PHF16H0CM1-ETG   | PMAP | usb  |
| root | @se-applian@ | ce\$ |               |                  |      |      |

- **Step 4** Cisco Applications Service Engine を再起動します。
- **Step 5** Cisco DCNM ISO リリース 11.3(1) または 11.4(1) をインストールします。

詳細については、以下の URL を参照してください。

- ・詳細については、『Cisco DCNM 向け Cisco Application Services Engine インストールガイド、 リリース 11.3(1)』を参照してください。
- 詳細については、『Cisco Application Services Engine Installation Guide For Cisco DCNM、リリース 11.4(1)』を参照してください。

# スタンドアロン セットアップからネイティブ HA セット アップへの変換

既存の Cisco DCNM スタンドアロン セットアップをネイティブ HA セットアップに変換するに は、次の手順を実行します。

#### 始める前に

**appmgr show version** コマンドを使用して、スタンドアロン セットアップがアクティブで動作していることを確認します。

dcnm# appmgr show version

Cisco Data Center Network Manager Version: Install mode: LAN Fabric Standalone node. HA not enabled. dcnm#

#### 手順

**Step 1** スタンドアロンセットアップで、**appmgr root-access permit**のコマンドを使用してSSHを起動し、 **root** ユーザーアクセスを有効にします。

dcnm# appmgr root-access permit

**Step 2** 新しい DCNM をセカンダリノードとして展開します。[新規インストール - HA セカンダリ]を選択します

たとえば、既存のセットアップを**dcnm1**として、新しいDCNMをセカンダリノードとして**dcnm2** として指定します。

- 注意 システム設定が最小リソース要件を満たしていない場合は、WebインストーラにSYSTEM RESOURCE ERROR と表示され、インストールが中止されます。システム要件を変更し、Web インストーラを起動してインストールを完了します。
- **Step 3** セカンダリ ノードとして **dcnm2** を設定します。**dcnm2** の [コンソール (Console)] タブに表示され ている URL を貼り付け、[Enter] キーを押します。

初期メッセージが表示されます。

- a) [Cisco DCNM へようこそ (Welcome to Cisco DCNM)] 画面から、[開始 (Get Started)] をクリッ クします。
  - 注意 システム設定が最小リソース要件を満たしていない場合は、Web インストーラに SYSTEM RESOURCEERROR と表示され、インストールが中止されます。システム 要件を変更し、Web インストーラを起動してインストールを完了します。
- b) [Cisco DCNM インストーラ (Cisco DCNM Installer)] 画面で、[新規インストール HA セカンダ リ (Fresh Installation - HA Secondary)] オプション ボタンを選択して、 dcnm2 をセカンダリ ノードとしてインストールします。

[Continue] をクリックします。

- c) [インストールモード(Install Mode)]タブで、ドロップダウンリストからプライマリノード に選択したものと同じインストールモードを選択します。
  - (注) プライマリノードと同じインストールモードを選択しない場合、HAのインストー ルは失敗します。

クラスタモードで Cisco DCNM プライマリを構成している場合は、[クラスタモードを有効に する (Enable Clustered Mode)] チェックボックスをオンにします。

[Next] をクリックします。

- d) [管理(Administration)] タブで、パスワードに関する情報を入力します。
  - (注) すべてのパスワードは、プライマリノードの設定時に指定したパスワードと同じであ る必要があります。
- e) [システム設定 (System Settings)] で、DCNM アプライアンスの設定を行います。
  - 「完全修飾ホスト名 (Fully Qualified Hostname)] フィールドで、RFC1123 セクション 2.1 の 通りに、完全修飾ドメイン名(FQDN)のホスト名を入力します。数字のみのホスト名はサ ポートされていません。
  - [DNS サーバアドレス (DNS Server Address)] フィールドで、DNS IP アドレスを入力しま す。
    - リリース 11.2(1) から、IPv6 アドレスを使用した DNS サーバも設定できます。
    - リリース 11.3(1) から、1 個以上の DNS サーバと NTP サーバを設定できます。
    - (注) Network Insights アプリケーションを使用している場合は、DNS サーバが有効で 到達可能であることを確認します。

• [NTP サーバアドレス リスト (NTP Server Address List)] フィールドでは、NTP サーバ の IP アドレスを入力します。

値は IP または IPv6 アドレスか RFC 1123 に準拠した名前である必要があります。

リリース 11.3(1) から、1 個以上の NTP サーバを設定できます。

・タイムゾーンドロップダウンリストから、DCNMを展開しているタイムゾーンを選択します。

[Next] をクリックします。

f) [ネットワーク設定 (Network Settings)] タブで、DCNM Web UI に到達するために使用される ネットワーク パラメータを構成します。

図 7: Cisco DCNM 管理ネットワーク インターフェイス

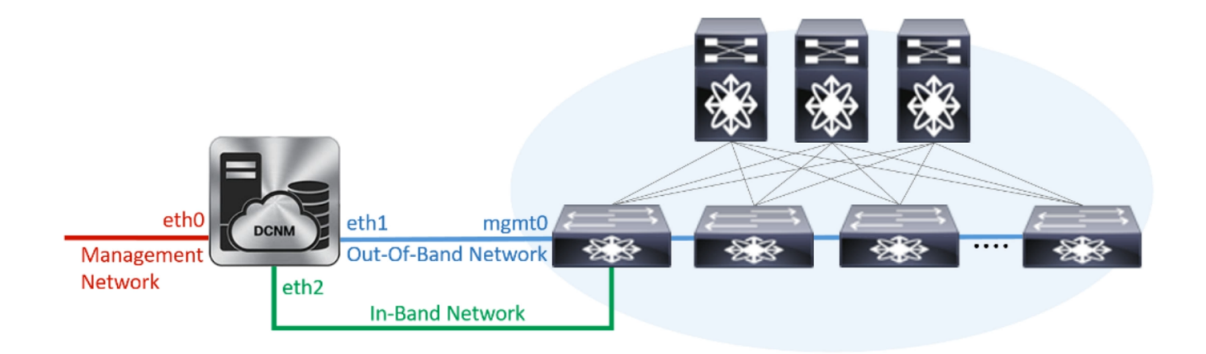

- [管理ネットワーク (Management Network)] 領域で、[管理 IPv4 アドレス (Management IPv4 Address)]と[管理ネットワーク デフォルト IPv4 ゲートウェイ (Management Network Default IPv4 Gateway)]の自動入力 IP アドレスが」正しいことを確認します。必要に応じ て変更します。
  - (注) HA セットアップが正常に完了するために、IP アドレスがプライマリノードで設定されているのと同じ管理ネットワークに属していることを確認します。

(オプション) プレフィックスとともに有効な IPv6 アドレスを入力し、管理 IPv6 アドレス と管理ネットワーク デフォルト IPv6 ゲートウェイを構成します。

2. [アウトオブバンド ネットワーク (Out-of-Band Network)] 領域で、IPv4 アドレス と ゲート ウェイ IPv4 アドレス を入力します。

DCNMがIPv6ネットワーク上にある場合は、IPv6アドレスとゲートウェイIPv6アドレスに 関連するIPv6アドレスを入力して、ネットワークを設定します。

(注) IPアドレスがプライマリノードで設定された同じアウトオブバンドネットワーク に属していることを確認します。

アウトオブバンド管理では、デバイス管理ポート (通常 mgmt0) への接続を提供します。

(注) アウトオブバンド管理が設定されていない場合、クラスタモードで Cisco DCNM を設定できません。

3. [インバンドネットワーク (In-Band Network)] 領域で、インバンドネットワークの IPv4 ア ドレスおよびゲートウェイ IPv4 アドレスを入力します。

DCNM が IPv6 ネットワーク上にある場合は、IPv6 アドレス と ゲートウェイ IPv6 アドレ ス の関連する IPv6 アドレスを入力することで、ネットワークを構成します。

(注) IPアドレスがプライマリノードで設定された同じインバンドネットワークに属していることを確認します。

インバンドネットワークにより、前面パネルのポートを介してデバイスへ到達可能になり ます。

(注) インバンドネットワークを設定しない場合、エンドポイント ロケータおよびテ レメトリ機能は操作できません。

[Next] をクリックします。

- g) [アプリケーション (Applications)] タブで、[内部アプリケーション サービス ネットワーク] 、および [クラスタ モード設定] を構成します。
  - 1. [内部アプリケーション サービス ネットワーク (Internal Application Services Network)] 領 域で、DCNM に対して内部で実行するアプリケーションへアクセスするための IPv4 IP サ ブネット フィールドに IP サブネットを入力します。
  - 2. [クラスタ モード設定 (Clustered mode configuration)] 領域で、ネットワーク設定を構成 して、クラスタ モードで DCNM インスタンスを展開します。クラスタ モードで、アプリ ケーションは個別のコンピューティング ノードで実行されます。
    - •[アウトオブバンド IPv4 ネットワーク アドレス プール (Out-of-Band IPv4 Network Address Pool)] で、クラスタ モードで使用するアウトオブバンド IPv4 ネットワークか らアドレス プールを入力します。
      - オプションで、[アウトオブバンド IPv6 ネットワーク アドレス プール (Out-of-Band IPv6 Network Address Pool)]フィールドに IPv6 アドレス プールを入力することもで きます。
    - •[インバンド IPv4 ネットワーク アドレス プール (In-Band IPv4 Network Address Pool)] で、クラスタ モードで使用するインバンド IPv4 ネットワークからアドレス プールを 入力します。

オプションで、[インバンドIPv6ネットワークアドレスプール(In-Band IPv6 Network Address Pool)]フィールドに IPv6 アドレスプールを入力することもできます。

IPアドレスがプライマリノードで構成されたものと同じプールに属することを確認します。

- h) [HA 設定 (HA Settings)] タブで、セカンダリ ノードのシステム設定を行います。
  - •[プライマリ DCNM ノードの管理 IP アドレス (Management IP Address of primary DCNM node)] フィールドに、 DCNM UI にアクセスするための適切な IP アドレスを入力します。

- [VIP 完全修飾ホスト名 (VIP Fully Qualified Host Name)] フィールドで、RFC1123 セクション 2.1 の通りに、完全修飾ドメイン名 (FQDN) のホスト名を入力します。数字のみのホスト名はサポートされていません。
- •[管理ネットワーク VIP アドレス(Management Network VIP Address)] フィールドに、 管理ネットワークの VIP として使用された IP アドレスを入力します。

オプションで、[管理ネットワークのVIPv6アドレス (Management Network VIPv6 Address)]フィールドに IPv6 VIP アドレスを入力することもできます。

- (注) IPv6 アドレスを使用して管理ネットワークを設定している場合は、管理ネット ワークの VIPv6 アドレスを設定していることを確認します。
- 「アウトオブバンドネットワーク VIP アドレス (Out-of-Band Network VIP Address)]
   フィールドにアウトオブバンドネットワークの VIP として使用される IP アドレスを入力します。

オプションで、[アウトオブバンドネットワークの VIPv6 アドレス(Out-of-Band Network VIPv6 Address)] フィールドに IPv6 VIP アドレスを入力することもできます。

•[インバンドネットワーク VIP アドレス(In-Band Network VIP Address)]フィールドに アウトオブバンドネットワークの VIP として使用される IP アドレスを入力します。

オプションで、[インバンドネットワークの VIPv6 アドレス(In-Band Network VIPv6 Address)] フィールドに IPv6 VIP アドレスを入力することもできます。

- (注) [ネットワーク設定 (Network Settings)] タブでインバンドネットワークの IP アド レスを指定した場合、このフィールドは必須です。
- [HA Ping 機能 IPv4 アドレス(HA Ping Feature IPv4 Address)] フィールドに、必要に応 じて、HA ping IP アドレスを入力し、この機能を有効にします。
  - (注) 構成済みの IPv4 アドレスは、ICMP echo ping に応答する必要があります。

HA\_PING\_ADDRESSは、DCNMアクティブおよびスタンバイアドレスとは異なっている 必要があります。

HA ping IPv4 アドレスを Split Brain シナリオを避けるように構成する必要があります。この IP アドレスは、Enhanced Fabric 管理ネットワークに属す必要があります。

[次へ (Next)] をクリックします。

i) [サマリー (Summary)] タブで、構成の詳細を見直します。

前のタブに移動して設定を変更するには、[前 (previous)]をクリックします。[インストールの 開始 (Start Installation)] をクリックし、選択した展開モードの Cisco DCNM OVA インストー ルを完了します。

進行状況バーが表示され、完了したパーセンテージ、動作の説明、およびインストール中の経 過時間が表示されます。経過表示バーに 100% と表示されたら、[続行 (Continue)] をクリック します。

DCNM Web UI にアクセスするための URL とともに成功メッセージが表示されます。

 (注) Cisco DCNM がファイアウォールの背後で実行されている場合、ポート2443を開き、 Cisco DCNM Web UI を起動します。

#### 次のタスク

appmgr show ha-role コマンドを使用して、HA ロールを確認します。

アクティブノード(古いスタンドアロンノード):

dcnml# **appmgr show ha-role** Native HA enabled. Deployed role: Active Current role: Active

スタンバイノード(新しく展開されたノード):

dcnm2# appmgr show ha-role Native HA enabled. Deployed role: Standby Current role: Standby

# Cisco DCNM コンピューティング ノードのインストール

[コンソール(Console)] タブに表示されている URL を貼り付け、[Enter] キーを押します。初期メッ セージが表示されます。Cisco DCNM OVA と ISO の両方の展開にコンピューティング ノードをイ ンストールできます。

# 

Note コンピューティング ノードを使用すると、アプリケーション負荷が、通常の1または2(HA があ る場合) ノードではなく、すべてのコンピューティング ノードで共有されるため、ユーザーは DCNM を拡張できます。

Note DCNM のインストール中に [クラスター化モードを有効にする] が選択された場合、構成コンプラ イアンス、EPL、NIA、NIR などのアプリケーションは、計算ノードをインストールするまで機能 しません。

NIR/NIA アプリケーションがより大規模に有効になっている場合、つまり 250 のスイッチと 10000 のハードウェア テレメトリ フローがある場合、DCNM Computes ノードは 10Gig リンクを使用し てすべての eth0、eth1、および eth2 インターフェイスに接続する必要があります。 Web インストーラから Cisco DCNM コンピューティング ノードのインストールを完了するには、 次の手順を実行します。

#### Before you begin

コンピューティングノードをインストールするには、16個のvCPUs、64GBのRAM、および500 GBのハードディスクがあることを確認します。

デフォルトでは、**ComputeHuge** 構成には 32vCPU と 2GB ディスクの 128GB RAM があります。 この構成は Cisco Network Insights アプリケーションを使用する場合にお勧めします。

#### Procedure

- **Step 1** [Cisco DCNM へようこそ (Welcome to Cisco DCNM)] 画面から、[開始 (Get Started)] をクリックします。
- Step 2 [Cisco DCNM インストーラ (Cisco DCNM Installer)] 画面で、[新規インストール スタンドアロン (Fresh Installation – Standalone)] オプション ボタンを選択します。

[Continue] をクリックします。

- **Step 3** [インストール モード (Install Mode)] タブのドロップダウン リストから、[コンピューティング (Compute)] を選択して DCNM インスタンスを展開します。
  - **Note** OVF テンプレートまたは ISO ハイパーバイザを構成する間に、[**コンピューティング** (**Compute**)] feature-id="dcnm-11-4-1">または [**ComputeHuge**] を選択した場合、[**コン** ピューティング (**Compute**)] オプションはドロップダウン リストに表示されます。

[Next] をクリックします。

- **Step 4** [管理(Administration)] タブで、パスワードに関する情報を入力します。
  - •[管理者のパスワード]フィールドで、Cisco DCMNのアプリケーションに接続するために使用 されるパスワードを入力してください。

パスワードは、%\$^=;.\*\''' <\$PACE> を除くすべての特殊文字を使用できます。

[管理者パスワードの確認] フィールドにパスワードをもう一度入力します。

入力したパスワードを表示するには、[入力したパスワードを表示する (Show passwords in clear text)] チェックボックスをオンにします。

[次へ (Next)] をクリックします。

- **Step 5** [システム設定 (System Settings)] で、DCNM アプライアンスの設定を行います。
  - •[完全修飾ホスト名 (Fully Qualified Hostname)] フィールドで、RFC1123 セクション 2.1 の通 りに、完全修飾ドメイン名 (FQDN) のホスト名を入力します。数字のみのホスト名はサポー トされていません。
  - •[DNS サーバアドレス (DNS Server Address)] フィールドで、DNS IP アドレスを入力します。

リリース 11.2(1) から、IPv6 アドレスを使用した DNS サーバも設定できます。

リリース 11.3(1) から、1 個以上の DNS サーバと NTP サーバを設定できます。

- **Note** Network Insights アプリケーションを使用している場合は、DNS サーバが有効で到達 可能であることを確認します。
- [NTP サーバアドレス リスト (NTP Server Address List)] フィールドでは、NTP サーバの IP アドレスを入力します。

値は IP または IPv6 アドレスか RFC 1123 に準拠した名前である必要があります。

- リリース 11.3(1) から、1 個以上の NTP サーバを設定できます。
- •タイムゾーン ドロップダウン リストから、DCNM を展開しているタイムゾーンを選択しま す。

[Next] をクリックします。

**Step 6** [ネットワーク設定 (Network Settings)] タブで、DCNM Web UI に到達するために使用されるネットワーク パラメータを構成します。

Figure 8: Cisco DCNM 管理ネットワーク インターフェイス

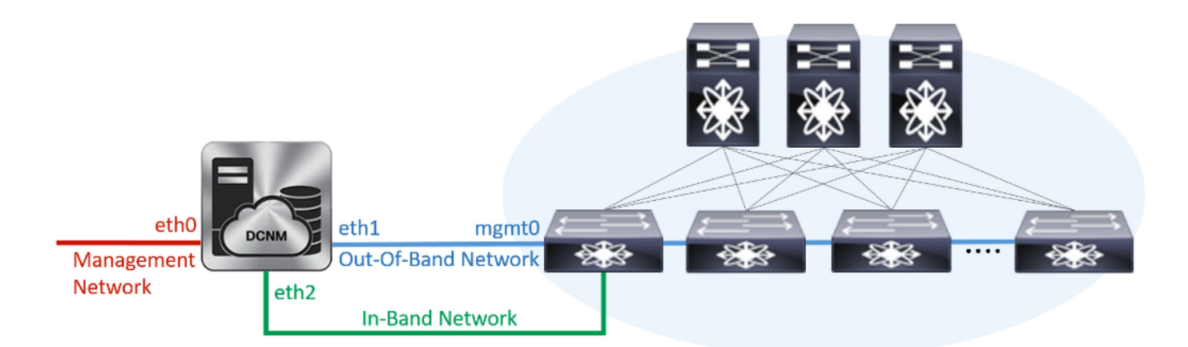

- a) [管理ネットワーク (Management Network)] 領域で、[管理 IPv4 アドレス (Management IPv4 Address)]と[管理ネットワーク デフォルト IPv4 ゲートウェイ (Management Network Default IPv4 Gateway)]の自動入力 IP アドレスが」正しいことを確認します。必要に応じて変更しま す。
  - **Note** Cisco DCNM リリース 11.2(1) から、管理ネットワークの IPv6 アドレスも使用できます。

(オプション) プレフィックスとともに有効な IPv6 アドレスを入力し、管理 IPv6 アドレスと管 理ネットワーク デフォルト IPv6 ゲートウェイを構成します。

b) [アウトオブバンドネットワーク (Out-of-Band Network)] 領域で、IPv4 アドレス とゲートウェ イ IPv4 アドレス を入力します。

DCNMがIPv6ネットワーク上にある場合は、IPv6アドレスとゲートウェイIPv6アドレスに関連 するIPv6アドレスを入力して、ネットワークを設定します。 アウトオブバンド管理では、デバイス管理ポート (通常 mgmt0) への接続を提供します。

- **Note** アウトオブバンド管理が設定されていない場合、クラスタモードで Cisco DCNM を 設定できません。
- c) [インバンドネットワーク (In-Band Network)] 領域で、インバンドネットワークの IPv4 アド レスおよびゲートウェイ IPv4 アドレスを入力します。

DCNM が IPv6 ネットワーク上にある場合は、IPv6 アドレス と ゲートウェイ IPv6 アドレス の関連する IPv6 アドレスを入力することで、ネットワークを構成します。

インバンドネットワークにより、前面パネルのポートを介してデバイスへ到達可能になりま す。

**Note** インバンドネットワークを設定しない場合、エンドポイントロケータおよびテレメ トリ機能は操作できません。

ただし、**appmgr update network-properties** コマンドを使用して、必要に応じてインストール後に ネットワーク プロパティを編集できます。詳細については、「**DCNM イン**ストール後のネット ワーク プロパティ」を参照してください。

[Next] をクリックします。

Step 7 [内部アプリケーション サービス ネットワーク (Internal Application Services Network)] 領域で、 DCNMに対して内部で実行するアプリケーションへアクセスするための IPv4 IP サブネットフィー ルドに IP サブネットを入力します。

すべてのアプリケーションがこのサブネットからの IP アドレスを使用します。

[次へ(Next)] をクリックします。

**Step 8** [サマリー (Summary)] タブで、構成の詳細を見直します。

前のタブに移動して設定を変更するには、[前 (previous)] をクリックします。[インストールの開始 (Start Installation)] をクリックし、選択した展開モードの Cisco DCNM インストールを完了します。

進行状況バーが表示され、完了したパーセンテージ、動作の説明、およびインストール中の経過 時間が表示されます。経過表示バーに 100% と表示されたら、[続行 (Continue)] をクリックしま す。

DCNM コンピューティング ノードにアクセスするための URL を含む成功メッセージが表示され ます。

#### What to do next

適切なクレデンシャルを使用して DCNM Web UI にログオンします。

[アプリケーション (Applications)] タブには、インストールした DCNM 展開で実行中のすべての サービスが表示されます。[コンピューティング (Compute)] タブをクリックすると、CISCO Dcnm Web UI で検出された状態の新しいコンピューティングが表示されます。

| e utudi: Data Center Network Manager |                    |                   |                    |            |        |      |        | 🐥 🕜 ad       | imin 🌣 |   |
|--------------------------------------|--------------------|-------------------|--------------------|------------|--------|------|--------|--------------|--------|---|
| Catalog Compute Preferences          |                    |                   |                    |            |        |      |        | Browse App C | Center | ^ |
| Add Compute                          |                    |                   |                    |            |        |      |        |              | Ø      |   |
| $+   \times$                         |                    |                   |                    |            |        |      |        |              |        |   |
|                                      | Compute IP Address | In-Band Interface | Out-Band Interface | Status     | Memory | Disk | Uptime |              |        |   |
| 0                                    | 172.19.90.114      | NA                | NA                 | Discovered |        |      |        |              |        |   |
|                                      |                    |                   |                    |            |        |      |        |              |        |   |
|                                      |                    |                   |                    |            |        |      |        |              |        |   |
|                                      |                    |                   |                    |            |        |      |        |              |        |   |
|                                      |                    |                   |                    |            |        |      |        |              |        |   |

クラスタにコンピューティングノードを追加するために、詳細については、展開固有の『*Cisco DCNM* コンフィギュレーションガイド』の「クラスタノードへのコンピューティングの追加」を 参照してください。

Note DCNM をインストールする間にクラスタされたモードを有効にしなかった場合は、appmgr afw config-cluster コマンドを使用して、コンピューティング クラスタを有効にします。手順について は、『Cisco DCNM LAN ファブリック コンフィギュレーション ガイド』の「コンピューティング クラスタを有効にする」を参照してください。

コンピューティングノードがスケジュールされていないパワーサイクルを通過し、再起動すると き、Elasticsearch コンテナは起動しません。一部のファイル システムが破損している可能性があ ります。この問題を解決するために、fsck -y コマンドを使用して、セーフ モードでコンピュー ティングノードをリブートしてください。